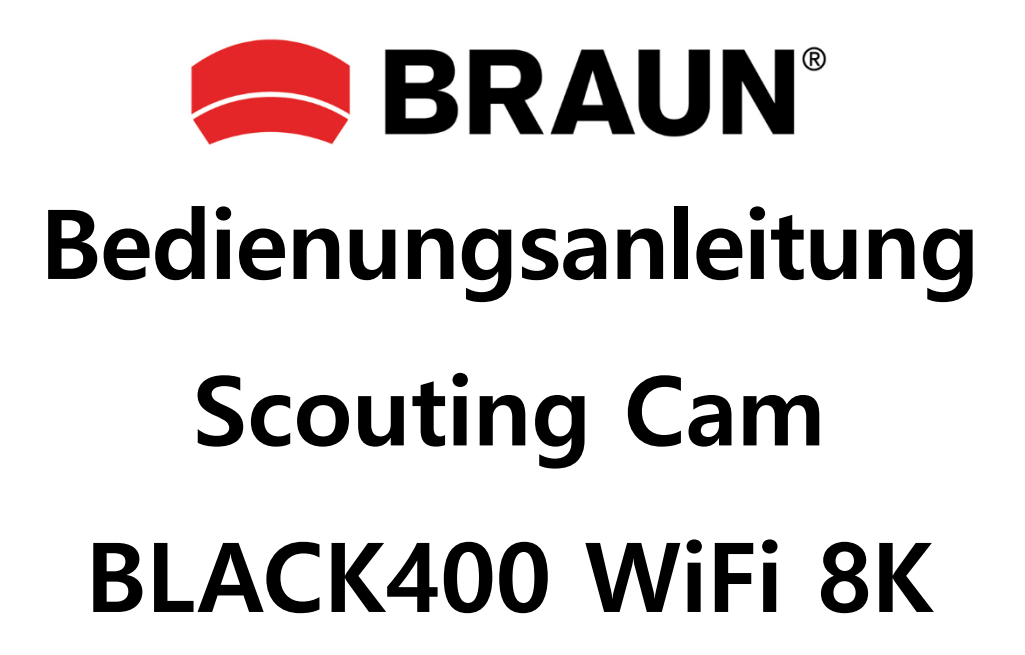

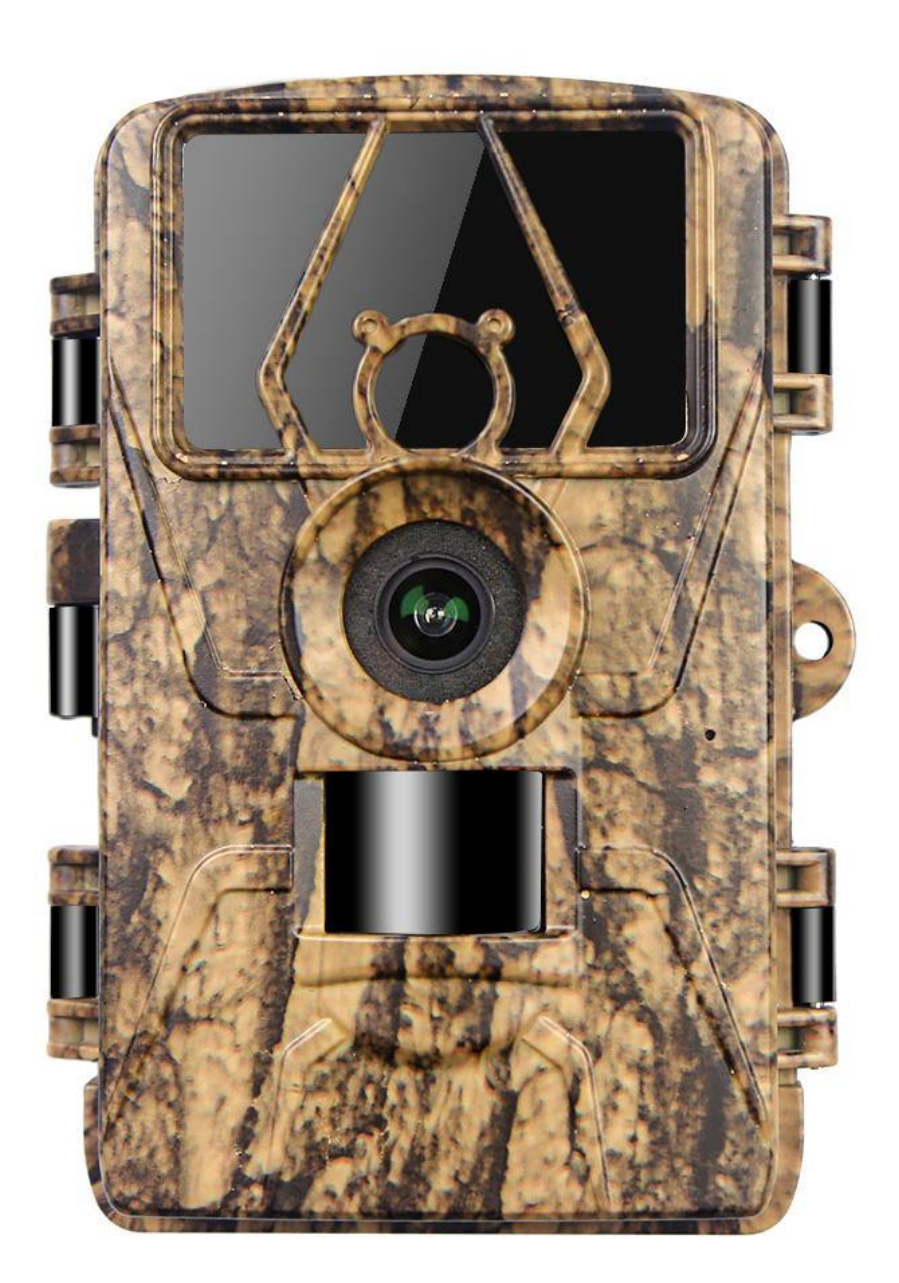

#### Kameraübersicht

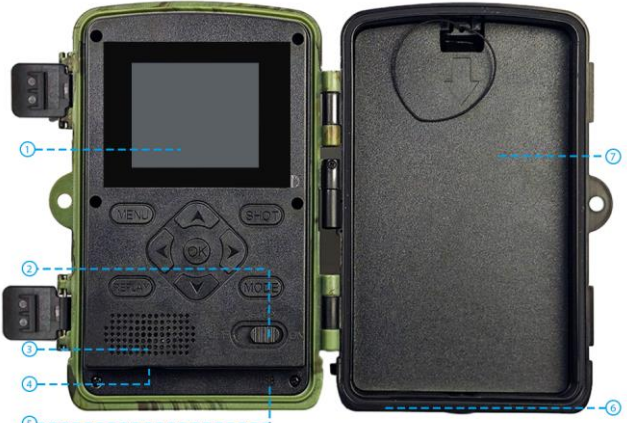

- 1. 2.0-Zoll-LCD-Bildschirm
- 2. Netzschalter
- 3. Lautsprecher
- 4. micro-SD-Kartensteckplatz
- 5. USB-Schnittstelle
- 6. DC-6-V-Schnittstelle
- 7. Batteriefach

#### <u>③</u>-----

#### Anweisungen für die Bedienung der Tasten (Schalten Sie den Schalter auf TEST)

| Ausschalten                                                                                         |
|----------------------------------------------------------------------------------------------------|
| Der Bildschirm leuchtet auf, Menü, Parameter, Modus usw. werden eingestellt.                        |
| Warten Sie 5 Sekunden, nachdem der Bildschirm ausgeschaltet ist, wechselt die Kamera in den         |
| Infrarotsensormodus                                                                                 |
| Nachdem der Bildschirm aufleuchtet, drücken Sie die MENU-Taste, um die Funktionen und Parameter der |
| Kamera einzustellen.                                                                                |
| Drücken Sie REPLAY, um den Wiedergabemodus zu starten, die Auf- und Ab-Tasten zum Auswählen, die    |
| OK-Taste zum Abspielen/Pause. Drücken Sie die REPLAY-Taste erneut zum Beenden                       |
| Foto/Video manuell aufnehmen                                                                        |
| Manuelles Wechseln zwischen Foto-/Videomodus                                                        |
| Nach oben navigieren                                                                                |
| Nach unten navigieren                                                                               |
| Nach links navigieren                                                                               |
| Nach rechts navigieren                                                                              |
| Taste zum Bestätigen                                                                                |
|                                                                                                    |

#### TIPPS ZUR VERWENDUNG DER KAMERA

1. Bitte formatieren Sie die SD-Karte vor der Verwendung über das Kameramenü.

2. Wir empfehlen die Verwendung von 8 x 1,5 V AA-Alkalibatterien.

**3.** Befestigen Sie die Kamera in einer Höhe von 0,75–2 Metern und halten Sie das Kameraobjektiv in einem 45-Grad-Winkel zur Zielposition, um den besten Aufnahmewinkel zu erhalten.

4. Um die Aufnahmewirkung der Kamera nicht zu beeinträchtigen, entfernen Sie bitte die Schutzfolie vom Kameraobjektiv.

5. Die Kamera schaltet sich automatisch aus, wenn der Schalter 3 Minuten lang ohne Bedienung in der Test-Position bleibt.

#### VORBEREITUNG VOR DEM GEBRAUCH

#### Es gibt 2 Möglichkeiten, die Kamera an die Stromversorgung anzuschließen

1. Legen Sie 8 x 1,5 V AA-Batterien ein (beachten Sie die Plus- und Minuspole)

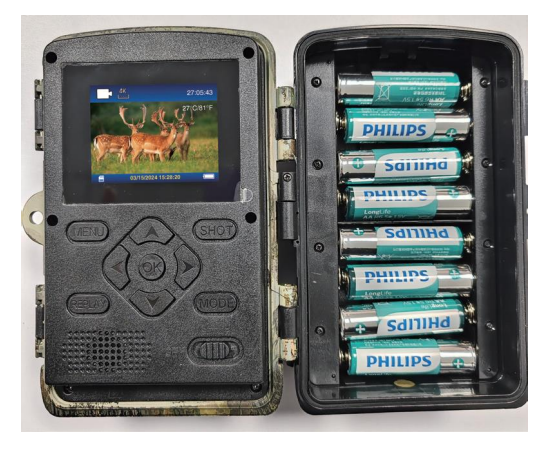

2. Verwenden Sie ein 6V Netzteil (da kein Akku eingebaut ist, schaltet sich die Kamera aus, wenn sie vom Stromnetz getrennt wird).

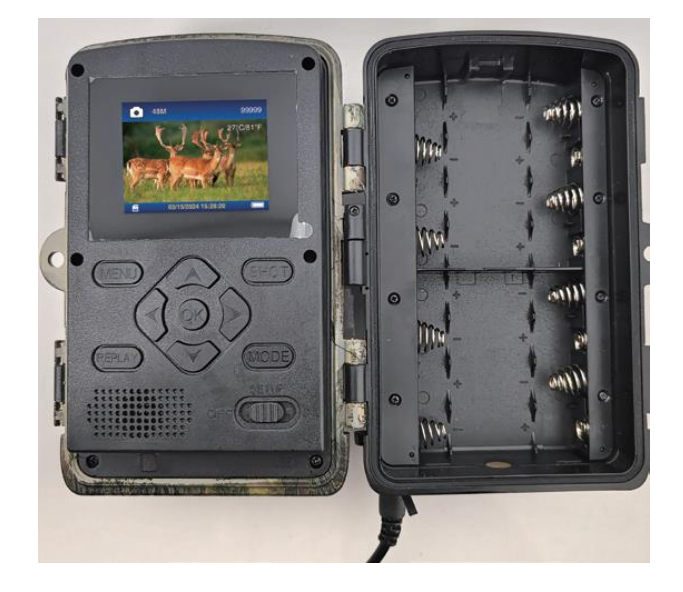

#### Schnelle Schritte zur Verwendung

Schritt 1. Wechseln Sie in die Position TEST und warten Sie, bis der Bildschirm aufleuchtet

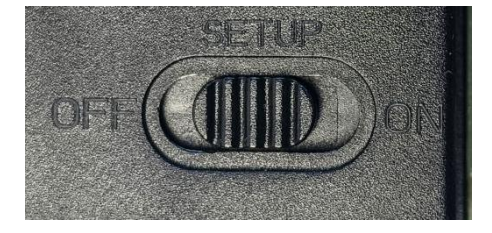

**Schritt 2.** Drücken Sie die MENU-Taste, um die Kameraeinstellungen aufzurufen: Modus, Fotoauflösung, Videoauflösung. **Schritt 3.** Drücken Sie JA, wenn die Meldung "Speicherkarte formatieren?" erscheint, zum Formatieren der SD-Karte.

| Settings            |         | Settings                 |
|---------------------|---------|--------------------------|
| Beep Sound          | Beep Sc | bund                     |
| Memory Card Format  | Ме      | Format memory card?      |
| Language            | Lar     | All data will be deleted |
| Password Protection | Pas     | NO                       |
| Factory Reset       | Fac     | YES                      |
| Version Info        | Version |                          |
| MENU Exit OK OK     | MENU E  | xit                      |

**Schritt 4.** Schieben Sie den Schalter in die ON-Position und die Kamera wechselt in den Bewegungserkennungsmodus. Warten Sie 10 Sekunden, der Bildschirm erlischt und die Kamera beginnt zu arbeiten. Wenn die Kamera eine Bewegung eines Objekts erkennt, nimmt sie Fotos und Videos auf und speichert sie auf der Speicherkarte. Wenn keine Objektbewegung erkannt wird, zeichnet die Kamera keine Datei auf.

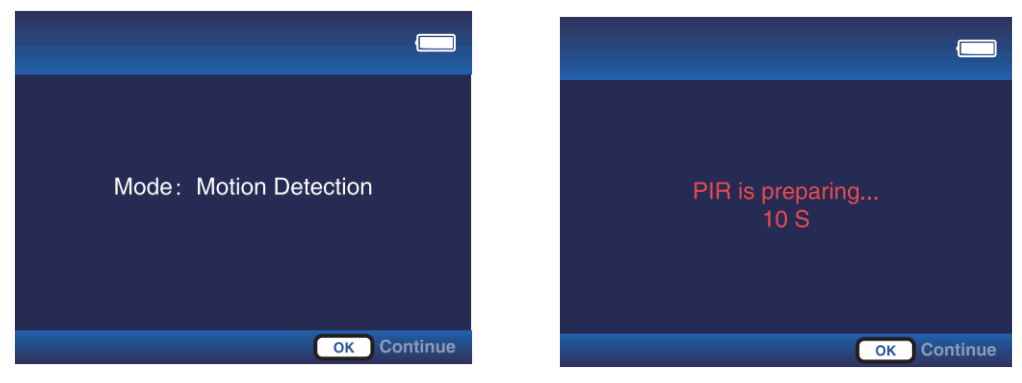

#### Erweiterte Bedienungsanleitung (Schalter in Position TEST)

#### Drücken Sie die Taste "MENU", um das Menü aufzurufen (OK-Taste zum Bestätigen, MENU-Taste zum Zurückkehren). Modus: Bewegungserkennung

**a.** Wenn Sie diesen Modus auswählen, nimmt die Kamera nur auf, wenn sie eine Bewegung erkennt. Wenn keine Bewegung erkannt wird, wechselt die Kamera in den Standby-Modus.

**B.** Wenn Sie beispielsweise die PIR-Verzögerung auf 30s einstellen, schaltet die Kamera nach einer Auslösung für 30s den Bewegungssensor aus. Sie können das Zeitintervall von 5 Sekunden bis 1 Stunde einstellen.

#### Zeitraffer normal

A. Wenn Sie diesen Modus auswählen, nimmt die Kamera direkt auf, auch wenn sich nichts bewegt, ähnlich der

Videoaufzeichnungsfunktion eines Mobiltelefons. Jedes Video wird separat gespeichert.

**B.** Wenn das Aufnahmeintervall beispielsweise auf 5 Minuten und die Videolänge auf 15 Sekunden eingestellt ist, nimmt die Kamera alle 5 Minuten 15 Sekunden Video auf.

#### Zeitraffervideo

**A.** Wenn Sie diesen Modus auswählen, nimmt die Kamera direkt auf, auch wenn sich nichts bewegt. Mehrere in Abständen von der Kamera aufgenommene Fotos werden automatisch in Videos umgewandelt. Nehmen Sie bis zu 360 Fotos pro Zeitraffervideo auf. Wenn ein Zeitraffervideo keine 360 Fotos erreicht, wird die zweite Aufnahme trotzdem in der vorherigen Datei aufgezeichnet.

B. Die folgenden 3 Fälle werden nicht in der vorherigen Datei gespeichert:

- 1. Änderung der Videoauflösung
- 2. Umschalten vom Zeitraffer-Videomodus in andere Modi
- 3. 360 Fotos wurden aufgenommen

**C.** Wenn das Aufnahmeintervall beispielsweise auf 10 Minuten eingestellt ist, nimmt die Kamera alle 10 Minuten ein Bild auf und die Zeitschaltung ist auf 5:00-7:00 Uhr eingestellt. Die innerhalb dieser zwei Stunden aufgenommenen Bilder werden automatisch zu einem Video zusammengefügt.

#### Zeitschaltung: Aus, Ein

Wenn die Kamera eingeschaltet ist, können Sie die Arbeitszeit der Kamera anpassen. Wenn Sie beispielsweise auf 22:00-07:00 Uhr stellen, beginnt die Kamera um 22:00 Uhr zu arbeiten und endet um 07:00 Uhr.

#### Foto oder Video: Foto, Video, Foto + Video

Wählen Sie den von der Kamera erfassten Dateimodus aus

#### Fotoauflösung: 2M, 4M, 8M, 16M, 20M, 24M, 32M, 36M, 42M, 48M, 60M

Wählen Sie die gewünschte Fotoauflösung. Je höher die Auflösung, desto größer sind die Dateien und desto mehr Speicherplatz wird auf der Speicherkarte verbraucht.

#### Videoauflösung: 720P, 1080P, 2,7K, 4K, 8K

Wählen Sie die gewünschte Videoauflösung. Je höher die Auflösung, desto größer sind die Dateien und desto mehr Speicherplatz wird auf der Speicherkarte verbraucht.

#### Fotoserie: 1P, 2P, 3P, 4P, 5P

Stellen Sie die Anzahl der von der Kamera aufgenommenen Bilder pro Auslösung ein

#### Videolänge:

Standardmäßig 10s, Sie können 5S-10 Minuten einstellen, drücken Sie die Auf- und Ab-Taste zum Umschalten

#### Audioaufnahme: Ein, Aus

Wählen Sie, ob Videoton aufgezeichnet werden soll, wenn die Kamera Videos aufnimmt

#### **PIR-Verzögerung:**

Standardmäßig 30 Sekunden, Sie können 5 Sekunden bis 1 Stunde einstellen, Auf- und Ab-Taste zum Umschalten. Mit dieser Funktion können Sie das Aufnahmeintervall für die Bewegungserkennung einstellen. Nach der ersten Erkennung wird der PIR-Sensor für 30 Sekunden deaktiviert, bevor die nächste Bewegungserkennung gestartet werden kann. Sie können es auch im Modus "Bewegungserkennung" einstellen.

#### PIR-Empfindlichkeit: Niedrig, Mittel, Hoch

Sie können die Empfindlichkeit entsprechend der Aufnahmeentfernung einstellen. Niedrig: kurze Erfassungsentfernung (3–4 Meter), Mittel: mittlere Erfassungsentfernung (7–8 Meter), Hoch: lange Erfassungsentfernung (12–15 Meter)

#### Bewegungstest

A. Mit dieser Funktion können Sie testen, ob die PIR-Funktion normal ist.

**B.** Wenn Sie sich beispielsweise vor der Linse bewegen und die Anzahl der PIR-Auslöser zunimmt, ist die Funktion normal. Wenn die Bewegung offensichtlich ist, sich die Anzahl der PIR-Auslöser jedoch nicht ändert, müssen Sie die PIR-Empfindlichkeit anpassen

#### IR-Abstand: Nah, Mittel, Weit

A. Diese Funktion wird für den Fülllichteffekt verwendet, wenn die Kamera nachts arbeitet. Durch Anpassen der Entfernung des Fülllichts kann die Reflektionssituation bei Nachtaufnahmen verbessert werden.

B. Nah: kurze Distanz (3-4 Meter), Mittel: mittlere Distanz (7-8 Meter), Weit (12-15 Meter).

#### Kameraname: Ein, Aus

Wenn Sie "Ein" wählen, können Sie eine Zahl oder einen Buchstaben als Namen für die Kamera festlegen. Der Name wird unten rechts auf den von Ihnen aufgenommenen Fotos oder Videos angezeigt.

#### Datum & Uhrzeit: Einstellen von Datum und Uhrzeit der Kamera

Die Zeit kann manuell eingestellt oder über die App synchronisiert werden

#### Datumsformat: T/M/J, MD/J, J/M/T

Sie können das Datumsformat der Kamera nach Ihren Gewohnheiten einstellen

#### Zeitformat: 24H/12H

Sie können das Zeitformat der Kamera nach Ihren Gewohnheiten einstellen

#### Loop-Aufnahme: Ein, Aus

Wenn Sie "Ein" wählen, werden bei voller Speicherkarte die ältesten Aufnahmen durch neue Aufnahmen überschrieben. Wenn Sie "Aus" wählen, stoppt die Kamera die Aufnahme, wenn die SD-Karte voll ist.

#### Speicherkarte formatieren:

Wählen Sie "Ja" und alle Dateien auf der SD-Karte werden gelöscht.

#### Sprache:

Englisch/Deutsch/Französisch/Spanisch/Niederländisch/Italienisch/Polnisch/Chinesisch/Japanisch/Koreanisch/Russisch/Tschechisch/ Slowakisch

#### Passwortschutz: Aus, Ein

Sie können ein 4-stelliges Kamerapasswort festlegen.

Werkseinstellungen: Wählen Sie "Ja", um die Kamera auf die Werkseinstellungen zurückzusetzen.

Version-Information: Anzeige der Firmwareversion

#### Drücken Sie die Taste "REPLAY", um in die Wiedergabeliste zu gelangen (mit der Taste "REPLAY" kehren Sie zurück).

1. Auf- und Ab-Tasten zum Wechseln zwischen Bildern oder Videos, OK-Taste zum Abspielen und Anhalten des Videos

**2. Drücken Sie die Taste "MENU"**, um die aktuelle Datei oder alle Dateien zu löschen. Drücken Sie erneut "MENU", um den Vorgang abzubrechen.

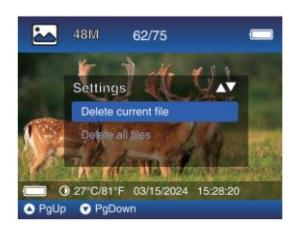

3. Im Zeitraffervideomodus aufgenommenes Video, standardmäßige Wiedergabegeschwindigkeit 1x, drücken Sie die Taste ">", um auf 2x oder 4x Geschwindigkeit umzuschalten.

#### **APP-VERBINDUNG**

1. Laden Sie die TrailCam Go App herunter.

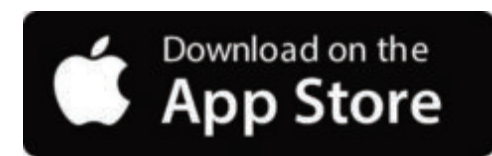

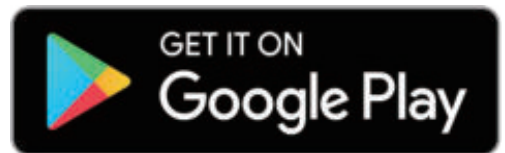

Sie können die App im App Store herunterladen, indem Sie den folgenden QR-Code scannen.

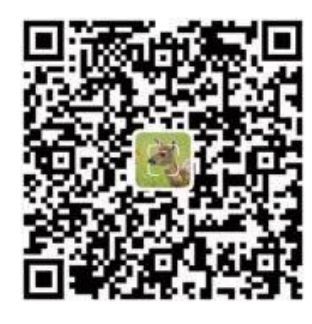

#### Bemerkungen:

**1.** Die in diesem Abschnitt bereitgestellten Screenshots dienen nur als Referenz. Die tatsächliche Benutzeroberfläche und das Layout können zwischen den Versionen der App für iOS und Android variieren.

2. Wenn Sie die TrailCam Go App (kurz: App) verwenden, muss der App der Zugriff auf bestimmte Berechtigungen auf dem Gerät gewährt werden. Diese Berechtigungen umfassen WLAN, Bluetooth, Speicher, Standort und Kamerazugriff. Das Aktivieren dieser Berechtigungen ist für die Verwendung der App zum Aufnehmen von Fotos und Aufzeichnen von Videos unerlässlich.

**3.** Für iOS-Benutzer unter iOS 14 und höher müssen außerdem lokale Netzwerkberechtigungen aktiviert sein, um einen reibungslosen Betrieb der App zu gewährleisten. Dadurch bleiben Sie verbunden und die App läuft ordnungsgemäß.

#### 2. Aktivieren Sie WLAN und Bluetooth

Aktivieren Sie sowohl WLAN als auch Bluetooth auf Ihrem Mobiltelefon vor dem Start der App. Diese Aktion ist entscheidend für die Verbindung zwischen der App und der Kamera.

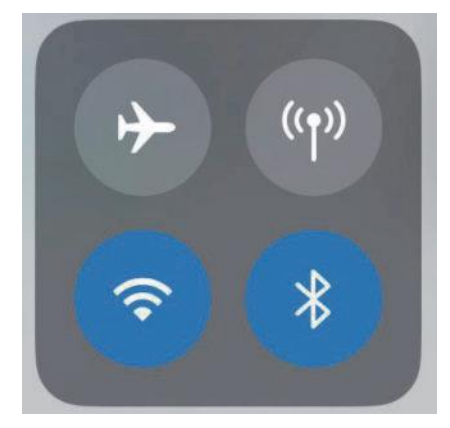

#### Aktivieren Sie WLAN und Bluetooth

#### 3. Hinzufügen einer Kamera

Um eine stabile Verbindung herzustellen, ist es ratsam, so nah wie möglich an der Kamera zu bleiben. Außerdem sollten Sie vermeiden, zu viele elektrische Produkte um sich herum zu haben.

#### 4. Gerätetyp auswählen

Bitte tippen Sie auf Wi-Fi-Kamera

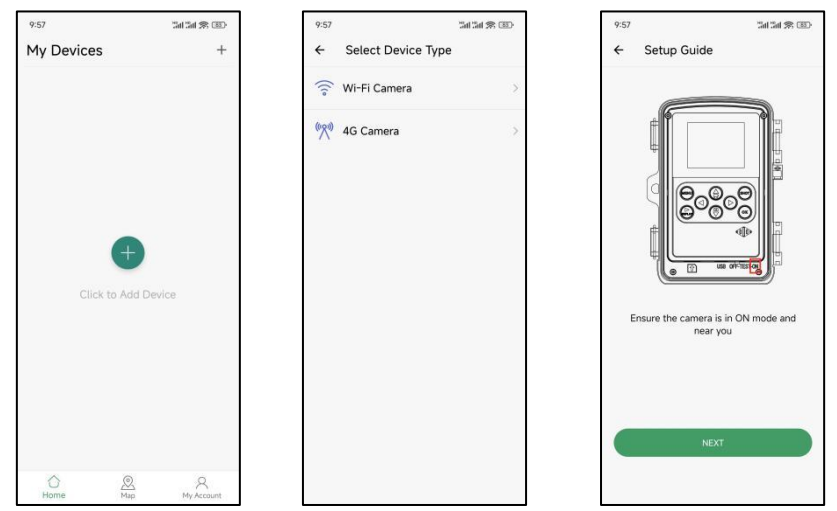

#### 5. Suche nach Kameras und Links

Standardmäßig sucht die App automatisch nach allen WiFi Wildkameras in der Nähe. Stellen Sie sicher, dass sich Ihre Kamera in WLAN-Reichweite befindet. Wenn in der Liste kein Gerät angezeigt wird, klicken Sie auf die Schaltfläche "X", um zum vorherigen Menü zurückzukehren. Um die Liste zu aktualisieren, klicken Sie erneut auf die Schaltfläche "Weiter". Klicken Sie auf das Gerät, das Sie hinzufügen möchten. Die Anwendung beginnt, eine Verbindung zur Kamera herzustellen. Es kann bis zu 30 Sekunden dauern, bis Bluetooth- und WLAN-Verbindungen zwischen der Anwendung und der Kamera hergestellt sind.

Das System zeigt eine Meldung an, in der Sie aufgefordert werden, auf "Beitreten" zu klicken, um die WLAN-Verbindung zuzulassen. In der Kamera ist TrailCam das feste Präfix und XXXX die interne Kamerakennung, die bei verschiedenen Kameras unterschiedlich sein kann.

Hinweis: Auf Android-Geräten können unterschiedliche System-Popup-Meldungen mit der Aufforderung erscheinen, der App die Verbindung zur Kamera zu erlauben, da verschiedene Telefonhersteller diese Systemmeldung ändern und anpassen können.

#### 6. App-Navigation

**6.1.** Tippen Sie auf "Kamera", um nach der Verbindung eine Liveansicht dessen zu erhalten, was sich vor der Kamera befindet, oder nehmen Sie Videos/Bilder manuell auf und speichern Sie sie lokal auf Ihrem Gerät (Smartphone).

**6.2.** Klicken Sie nach der Verbindung mit der Kamera auf "Galerie", um die Fotos und Videos auf Ihrer Kamera anzuzeigen und in das Album Ihres Telefons herunterzuladen.

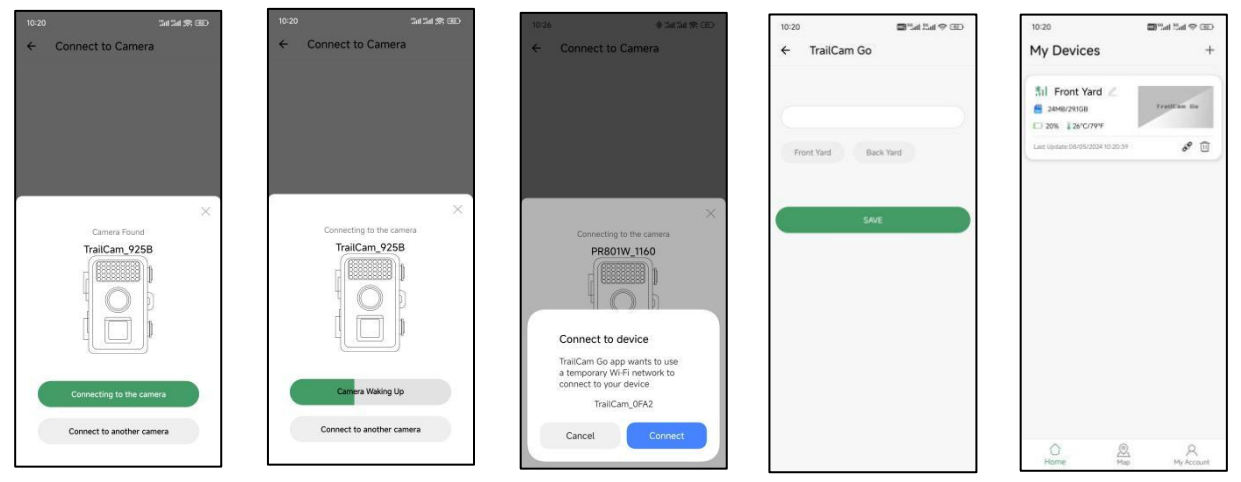

**6.3.** Klicken Sie je nach angeschlossener Kamera auf "Status", um Informationen wie Akkulaufzeit, SD-Kartenkapazität, interne Kameratemperatur und Kameramodus anzuzeigen.

6.4. Klicken Sie nach dem Anschließen der Kamera auf "Einstellungen", um einige grundlegende Einstellungen der Kamera zu ändern. Die Synchronisierung mit Ihrer Kamera erfolgt dann automatisch.

| 14:18 😯 🖾 🖓 📾 🖓 📾                     | 14:19 😵 🖼 Sal Sal 🕬 💷          | 14:19 % 🖾 🖓 🖬 🖓 🗃               | 14:19 😵 🖾 Sail 19.00 🐨                        |
|---------------------------------------|--------------------------------|---------------------------------|-----------------------------------------------|
| ← Camera                              | ← Gallery EDIT                 | ← Status                        | ← Settings                                    |
| 🛔 29°C/84°F 🛛 0MB/29.1GB              | Camera Local                   | General Information             |                                               |
| ana ana                               | 08-05-2024                     | Battery Level 80%               | Device Date Time Memory Card                  |
|                                       |                                | Memory Card 24MB/291GB          | Information                                   |
|                                       | DSCF0002.JPG DSCF0001.JPG      | Temperature 29°C/84°F           | BD Working Mode                               |
|                                       |                                | Last Update 08/05/2024 14:18:06 | Motion detection                              |
| 1 1 1 1 1 1 1 1 1 1 1 1 1 1 1 1 1 1 1 |                                | Device Information              | Photo and Video >                             |
|                                       |                                | Device Model Wi-Fi TrailCam     | 6 Work Time                                   |
|                                       |                                | Device ID C1:1E:0D:E0:92:5B     | Motion Detection                              |
| ■ O 39°C/64'E 08/05/3024 34:18:19     |                                | Screen Unlock Password Disabled | High sensitivity                              |
|                                       |                                | Firmware Version 1.1.9.4        | Device Language >     English                 |
|                                       |                                | MCU Version 2.7.5               | Security >                                    |
| ♦ C                                   |                                |                                 | 🔹 Factory Reset                               |
|                                       |                                |                                 |                                               |
| Camera Gallery Status Settings        | Camera Gallery Status Settings | Camera Gallery Status Settings  | [이 전원 전 (O)<br>Camera Gallery Status Settings |

#### 7. Trennen und erneut verbinden

Um Ihre Kamera wieder mit der App zu verbinden, besuchen Sie bitte den Abschnitt "Kamera" in Ihrer App und tippen Sie auf " Kamera verbinden".

92 📾 Sali Sal 🤋

00

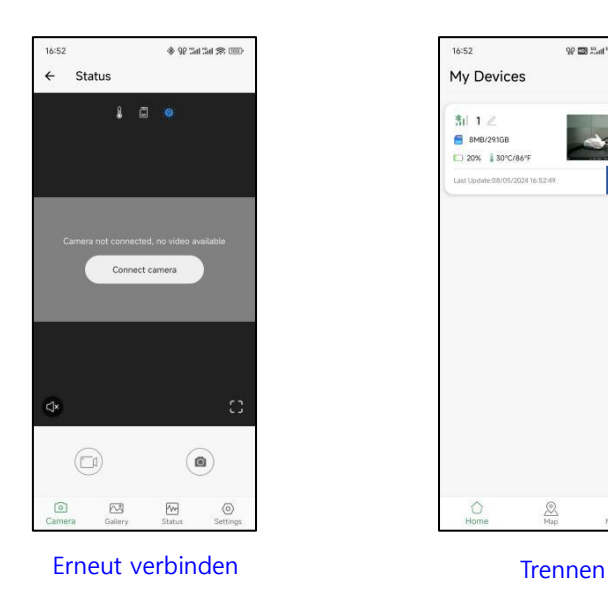

#### 8. APP-Passwort

In der TrailCam Go-App können Sie einen 4-stelligen Passcode sowohl für die Kamera als auch für die App konfigurieren (beachten Sie, dass eine neue Verbindung erforderlich ist). Gehen Sie in der App zu Kamera > Einstellungen > Sicherheit, um dies einzurichten.

| 17:3 | 1                                    | ♦ 90 Sal Sal ♥ (3E |
|------|--------------------------------------|--------------------|
| ÷    | Settings                             |                    |
|      | <b>1</b>                             |                    |
| In   | Device Date Tim<br>formation         | e Memory Card      |
| 00   | Working Mode<br>Motion detection     | >                  |
| ٩    | Photo and Video<br>Photo             | \$                 |
| 6    | Work Time<br>Full time               | >                  |
| 3    | Motion Detection<br>High sensitivity | >                  |
| Ą    | Device Language<br>English           | >                  |
| 0    | Security                             | >                  |
| 0    | Factory Reset                        |                    |
|      |                                      |                    |
|      |                                      |                    |
| Car  | D Calery                             | Status Setting     |

#### 9. Kontoregistrierung

Um die Sicherheit von aufgezeichneten Inhalten zu erhöhen, wird empfohlen, dass Sie nach dem Hinzufügen des Geräts in der APP ein Konto registrieren

#### Kabelfunktionen

**1. USB-Kabel** zum Anschließen der Kamera an einen Computer, um Informationen zu SD-Kartendateien anzuzeigen, keine Ladefunktion.

**2.DC 6V Netzteil,** Es ist möglich, die Kamera ohne Batterie mit Strom zu versorgen, und da die Kamera keine eingebaute Batterie hat, schaltet sie sich nach dem Abziehen des Netzteils aus.

#### Distanztest

So führen Sie den Überwachungsdistanztest der Kamera durch:

1. (MENÜ) Schalten Sie den Netzschalter auf TEST.

2. Bewegen Sie sich vor der Kamera an mehreren Stellen in dem Bereich, in dem Sie das Objekt vermuten. Probieren Sie unterschiedliche Entfernungen aus.

3.Wenn die rote LED-Anzeige blinkt, bedeutet dies, dass die Position erkannt werden kann. Wenn sie nicht blinkt, liegt die Position außerhalb des Erfassungsbereichs. Die Ergebnisse Ihres Tests helfen Ihnen dabei, die beste Platzierung für die Montage der Kamera zu finden.

#### **KAMERA MONTIEREN**

1. Wenn Sie die Kamera für die Wildbeobachtung oder andere Anwendungen im Freien einrichten, müssen Sie darauf achten, dass sie richtig und sicher an ihrem Platz befestigt wird. Wir empfehlen, die Kamera an einem relativ geraden Baum mit einem Durchmesser von mehr als 15 cm zu befestigen. Stellen Sie sicher, dass der Baum groß genug ist, damit er nicht im Wind schwankt, da dies zu Fehlauslösungen führen kann. Richten Sie Ihre Kamera nach Norden oder Süden aus. Wenn Sie Ihre Kamera nach Osten oder Westen ausrichten, kommt es aufgrund der auf- oder untergehenden Sonne häufiger zu Fehlauslösungen.

**2.** Um eine optimale Fotoqualität zu erzielen, sollte der Baum etwa 5 Meter von der zu überwachenden Stelle entfernt sein und die Kamera sollte sich in einer Höhe von 0,75 - 2 m befinden. Wenn Sie Ihre Kamera zu niedrig anbringen, kann es passieren, dass zu viele Bilder aufgenommen werden. Eine zu niedrige Platzierung kann auch zu Überbelichtung bei Nachtaufnahmen führen. Wenn Sie Ihre Kamera zu hoch und nach unten gerichtet anbringen, kann es passieren, dass die Kamera Schatten und Veränderungen der Bodentemperatur aufnimmt.

**3.** Bedenken Sie auch, dass Sie nachts die besten Ergebnisse erzielen, wenn sich das Motiv im idealen Bereich befindet, d. h. nicht weiter als 15 m und nicht näher als 3 m von der Kamera entfernt.

**4.** Um den Blitz zu verstärken, empfehlen wir, die Kamera an einer Stelle mit einem Hintergrund zu positionieren, der die maximale Lichtmenge reflektiert.

5. Entfernen Sie jegliche Vegetation vor der Kamera. Kleine Äste, Zweige, Blätter oder im Wind wehendes Gras können zu einer nicht gewünschten Auslösung führen.

**6.** Testen Sie die Kamera. Nachdem Sie die oben genannten Schritte ausgeführt haben, um sicherzustellen, dass das Problem nicht auf die Umgebung oder die Einstellungen zurückzuführen ist, führen Sie bitte folgenden Schritt aus:

Nehmen Sie Ihre Kamera und platzieren Sie sie mit der Vorderseite vor einer leeren Wand auf einer stabilen Oberfläche.

#### FEHLERBEHEBUNG

#### Q1: Ich kann keine Verbindung zum WLAN-Router zuhause herstellen

 Die WiFi-Wildkamera lässt sich nur über die App TrailCam Go direkt mit Ihrem Smartphone verbinden. Sie ist nicht dafür gedacht, per WLAN is Netzwerk integriert zu werden. Sie dient vielmehr dazu, bequem Fotos oder Videos anzusehen und Kameras einzurichten.

#### Q2: Kamera wurde in der App nicht gefunden oder ist nicht verbunden

- Gehen Sie so nah wie möglich an die Kamera heran (aufgrund der Beschränkungen der Bluetooth-Technologie maximal 10m).
- Fernab von Orten, an denen sich zahlreiche elektronische Produkte befinden.
- Die Kamera ist eingeschaltet (Test oder ON).
- Stellen Sie sicher, dass die Spannung der Batterien ausreichend ist
- Sowohl Bluetooth als auch WLAN sind auf Ihrem Smartphone aktiviert.

#### F3: Warum hat die Kamera die Verbindung unterbrochen, nachdem sie gerade verbunden war?

- Habe die App vor mehr als 2 Minuten verlassen.
- Für den Besuch anderer Apps ist eine Mobilfunkverbindung erforderlich oder Sie müssen auf die Option "Karte" auf der Kamera klicken. Wenn Ihr Smartphone in der App bleibt und mit der Kamera verbunden ist, bedeutet dies, dass keine Mobilfunkdatenverbindung verfügbar ist. Indem Sie auf "Karte" tippen, weisen Sie Ihr Smartphone im Wesentlichen an, die Verbindung zum WLAN-Signal zu trennen und zum Mobilfunknetz zu wechseln.

#### F4: Ich kann keine Fotos oder Videos aufnehmen.

- Keine micro SD-Karte im Kartensteckplatz.
- Beschädigte micro SD-Karte.
- Die Batteriespannung ist zu niedrig, um die Kamera einzuschalten.

#### F5: Das Foto ist nachts zu dunkel.

- Der Beleuchtungsparameter ist nicht richtig eingestellt. Bitte beachten Sie die Einstellungen für die Blitzreichweite der Kamera.
- Fehlender reflektierender Hintergrund bei Nacht: Wir empfehlen, die Kamera in einem Bereich mit einem Hintergrund zu
  platzieren, der die maximale Lichtmenge reflektiert. Platzieren Sie die Kamera beispielsweise 8-12 m von einem Feldrand entfernt,
  der zum Wald zeigt.
- Schwache Batteriespannung.

#### Q6: Die Kamera schaltet sich im TEST automatisch ab

Die Kamera ist so eingestellt, dass sie sich automatisch abschaltet, wenn im Testmodus länger als 3 Minuten keine Bedienung erfolgt. Damit soll verhindert werden, dass unnötig Batterieleistung verbraucht wird.

#### F7: Hinter LED-Abdeckung der Kamera erscheint Feuchtigkeit?

Unsere Kameras sind Jagdkameras mit wasserdichter Funktion. Tatsächlich liegt dies an der Kondensation im Inneren, die durch den Temperaturunterschied zwischen innen und außen verursacht wird. Sie müssen die Kamera 1-2 Tage lang an einem trockenen Ort lassen.

#### F8: Wie ändere ich die Sprache der Kamera wieder auf Deutsch?

Stellen Sie den Schalter auf die TEST-Position und drücken Sie anschließend die MENU-Taste. Beim viertletzten Menüpunkt können Sie die Sprache ändern.

#### F9: Apple-Computer kann keine Videodateien lesen

Der Videodateityp ist AVI, möglicherweise nicht kompatibel. Wir empfehlen, den Videoplayer zu wechseln.

#### F 10: Drei Möglichkeiten, ein Bild zu erhalten

- Bilder oder Videos werden auf der SD-Karte der Kamera gespeichert (die SD-Karte wird unten links in die Kamera eingelegt). Es gibt drei Möglichkeiten die Aufnahmen von der Kamera zu exportieren:
  - a: Überprüfen Sie die Aufnahmen in der TrailCam Go App
  - **b**: Schließen Sie die Kamera mit dem im Lieferumfang enthaltenen Kabel an den PC an, ohne die SD-Karte zu entfernen. Der Computer zeigt Ihnen die Kamera dann als Wechseldatenträger an. Sie können die Aufnahmen, die auf der Speicherkarte gespeichert sind überprüfen.
- c : Stecken Sie die SD-Karte in einen Kartenleser und verbinden Sie den Kartenleser mit dem Computer. Der Computer erkennt die Speicherkarte als Wechseldatenträger und Sie können die auf der Speicherkarte gespeicherten Aufnahmen überprüfen.

#### F11: Bei der Bewegungserkennung wurden keine Fotos aufgenommen

Schritt 1 >> Zum einen müssen Sie sämtliche Schutzfolien von der Kamera entfernen, zum anderen darf das aufzunehmende Tier nicht weiter als 15 Meter von der Kamera entfernt sein.

Klicken Sie anschließend auf die MENU-Taste, wählen Sie "Modus" – "Bewegungserkennung", wählen Sie die PIR-Verzögerung. Klicken Sie dann auf "OK". Dann werden Spuren von Tierbewegungen innerhalb weniger Sekunden erkannt.

Schritt 2 >> Wählen Sie "Zeitschaltung", dann "Ein" und stellen Sie die Zeit ein, zu der die Kamera mit dem Arbeiten beginnen soll. Schritt 3 >> Wählen Sie "PIR- Empfindlichkeit". Je höher die Empfindlichkeit, desto empfindlicher und schneller die Erkennung und gleichzeitig desto höher der Stromverbrauch.

**Schritt 4** >> Wählen Sie "PIR-Verzögerung", um die Häufigkeit der Fotoaufnahme festzulegen. Machen Sie alle paar Sekunden oder Stunden Aufnahmen.

**Schritt 5** >> Bewegen Sie im "Bewegungstest" Ihre Hand oder eine Person oder ein Tier, um zu sehen, ob eine Bewegung erkannt wird. Wenn ja, können Sie mit der Aufnahme von Fotos/Videos beginnen.

**Schritt 6** >> Stellen Sie den Schalter auf "ON". Daraufhin wird angezeigt, dass der aktuelle Modus "Bewegungserkennung" ist. Wenn Sie fortfahren möchten, klicken Sie auf "OK", um die Aufnahme automatisch zu starten.

#### Datenschutzbestimmungen

In jedem Land/Bundesland gelten gesetzliche Datenschutzbestimmungen. Da diese Bestimmungen pro Land oder Bundesland unterschiedlich sein können, empfehlen wir Ihnen diese bei den jeweiligen zuständigen Behörden und Datenschutzbeauftragten einzuholen und diese auch zu beachten! In jedem Fall gilt:

- Überwachen Sie keine öffentlichen Bereiche wie Gehwege, Straßen, Parkplätze etc.
- Überwachen Sie niemals Mitarbeiter am Arbeitsplatz.
- Verstoßen Sie nicht gegen das Persönlichkeitsrecht oder das Recht auf das eigene Bild.
- Veröffentlichen Sie keine Bilder auf denen Personen zu sehen sind, deren ausdrückliches Einverständnis nicht vorliegt. Veröffentlichen Sie keine Bilder mit identifizierbaren KFZ-Kennzeichen.
- Weisen Sie mit einem Schild auf die Foto- und Videoüberwachung hin und informieren Sie gegebenenfalls Nachbarn und Besucher.

# 

Das aufgedruckte CE-Kennzeichen entspricht den geltenden EU Normen und signalisiert, dass das Gerät die Anforderungen aller für dieses Produkt gültigen EU-Richtlinien erfüllt. Die vollständige Konformitätserklärung ist auf unserer Website www.braun-phototechnik.de direkt auf der Produktseite zu finden.

# **BRAUN Photo Technik GmbH**

Merkurstr. 8

### 72184 Eutingen

### Deutschland

### www.braun-phototechnik.de

post@braun-phototechnik.de

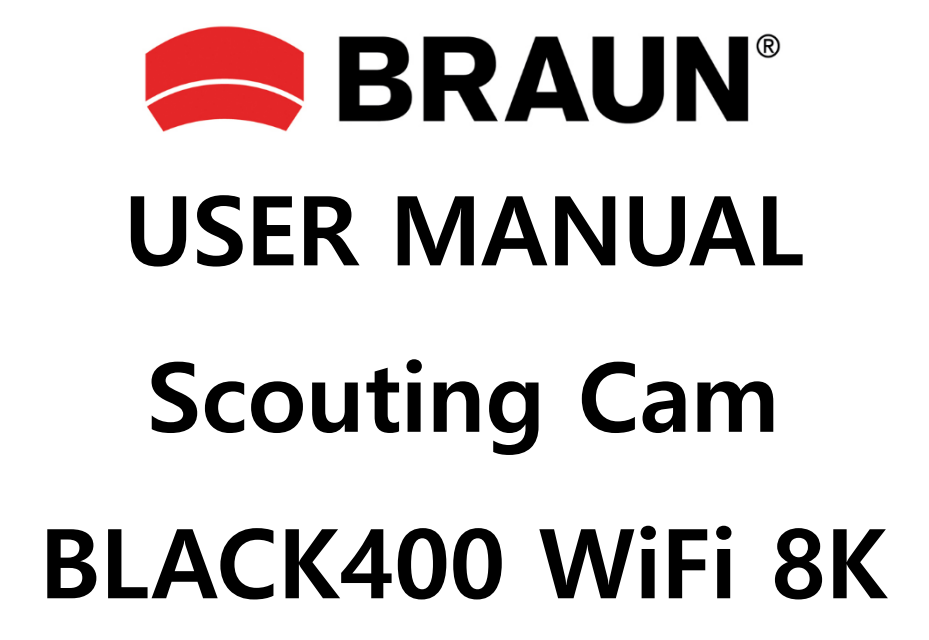

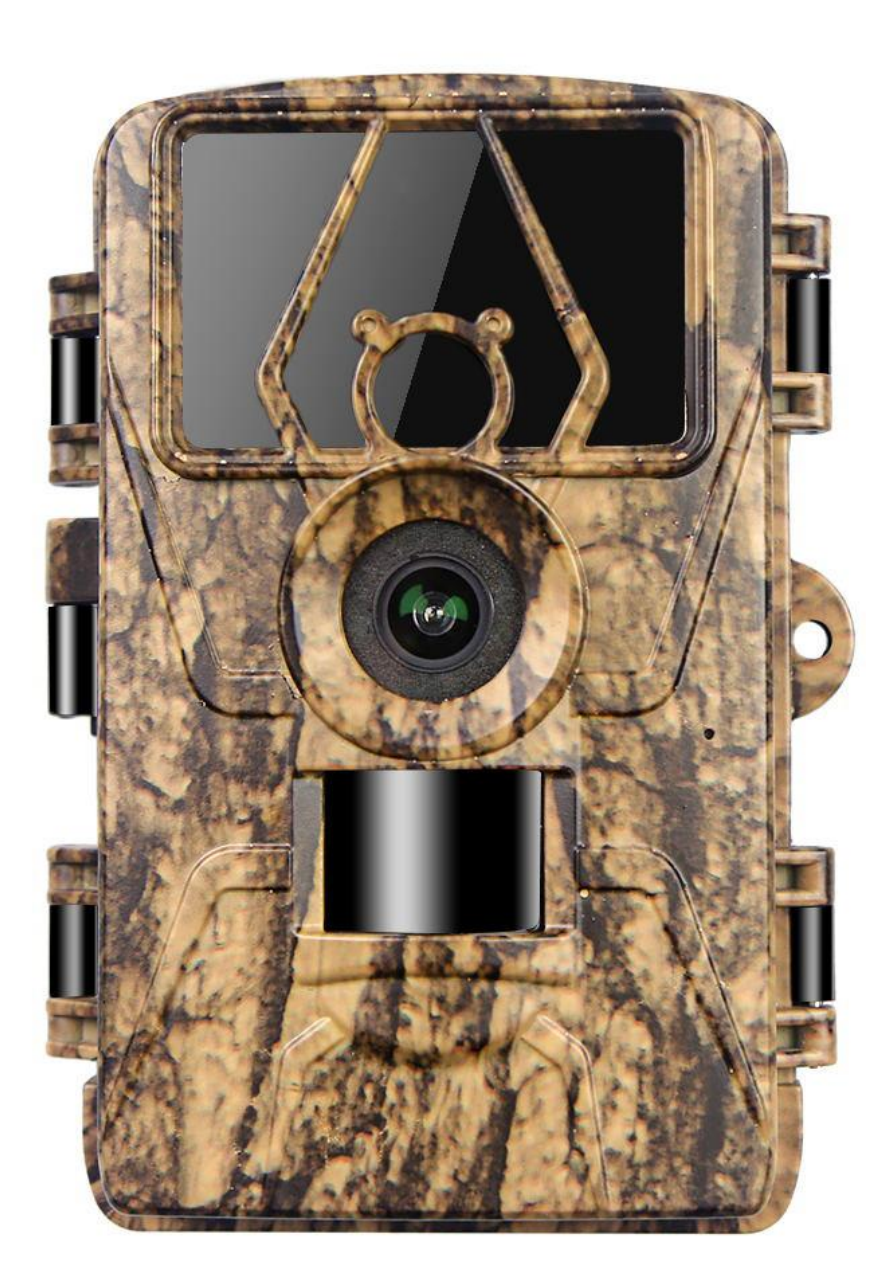

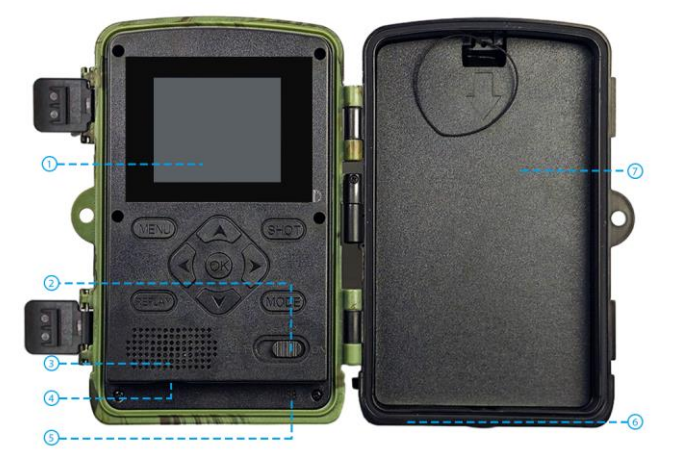

- 1. 2.0"LCD Display Screen
- 2. Power Switch
- 3. Speaker
- 4. Micro SD Card slot
- 5. USB interface
- 6. DC 6V interface
- 7. Battery Box

| The instruction of o | operation keys ( Turn the switch to TEST )                                                                      |
|----------------------|----------------------------------------------------------------------------------------------------|
| OFF                  | Power off                                                                                                    |
| TEST                 | The screen lights up, set menu, parameters, mode, etc.                                                          |
| ON                   | Wait 5 seconds, after the screen goes off, the camera enters infrared sensor mode                               |
| MENU                 | After the screen lights up, press MENU, setting the functions and parameters of the camera.                     |
| REPLAY               | Press REPLAY to start replay mode, up and down keys to select, OK key to play /pause, and then press it to exit |
| SHOT                 | Take photo/video manually                                                                                       |
| MODE                 | Manually switch between photo/video modes                                                                       |
| ν                    | Move up                                                                                                    |
| ۸                    | Move down                                                                                                    |
| <                    | Move left                                                                                                    |
| >                    | Move right                                                                                                    |
| ОК                   | Confirm button                                                                                                  |

#### **CAMERA USE TIPS**

1.Please format the SD card before use via the camera menu.

2.We recommend using 8 x 1.5V AA alkaline batteries.

3. Fix the camera at a height of 0.75-2 meters and keep the camera lens at 45 degrees to the target position to get the best shooting angle.

4.In order not to affect the shooting effect of the camera, please remove the protective film on the camera lens.

5. The camera will turn off automatically when the switch is placed in the setting position for 3 minutes without operation.

#### **PREPARATION BEFORE USE**

#### There are 2 ways to connect the camera to the power supply

1.Install 8 X 1.5V AA batteries (note the positive and negative poles)

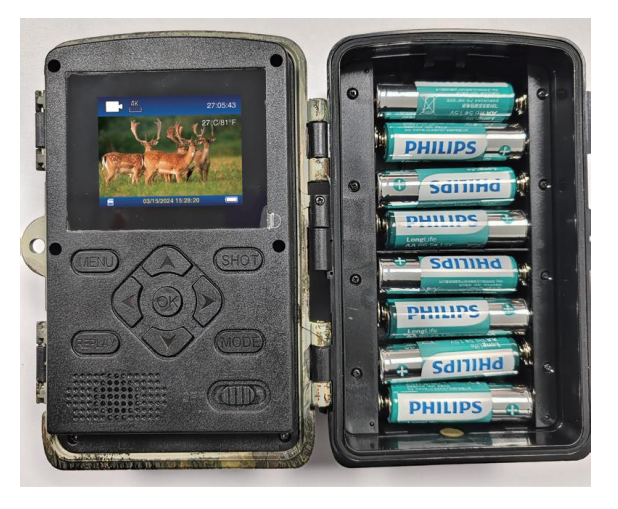

2.Use a 6V power adapter (since there is no built-in battery, the camera will turn off when unplugged)

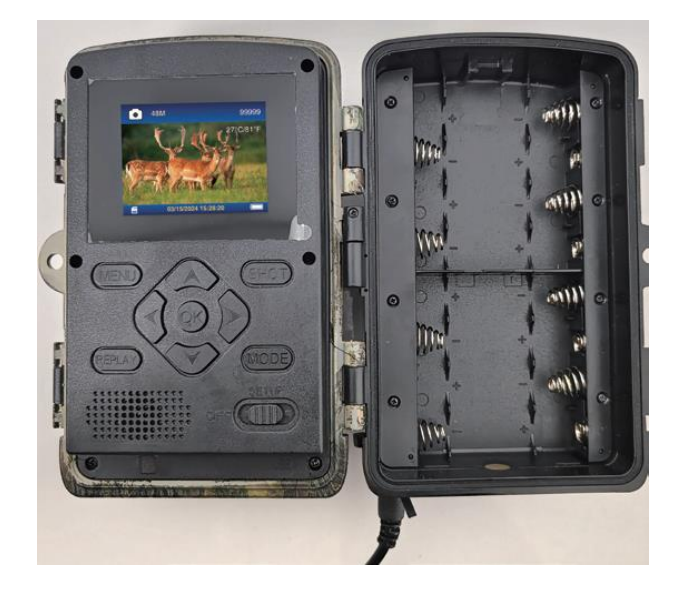

#### Quick steps to use

Step 1. switch to TEST position, wait for the screen to light up

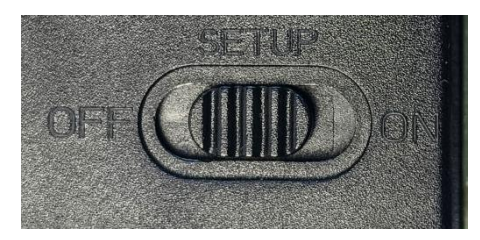

**Step 2.** Press the MENU button to enter the camera settings: Mode, Photo Resolution, Video Resolution. **Step 3.** Press YES to select Memory Card Format to format the SD card.

| Settings         | Settings 🛆                   |
|------------------|------------------------------|
| Beep Sound       | Beep Sound                   |
| mory Card Format | Mei Format memory card?      |
| juage            | Lar All data will be deleted |
| rd Protection    | Pas                          |
| Reset            | Fac YES                      |
| on Info          | Ver                          |
| Exit ОК ОК       | MENU Exit                    |

**Step 4.** Turn the switch on and the camera enters motion detection mode. Wait for 10 seconds, the screen goes off and the camera starts working. If the camera detects an object moving, it will take photos and videos and save them on the memory card. If no object movement is detected, the camera will not record the file.

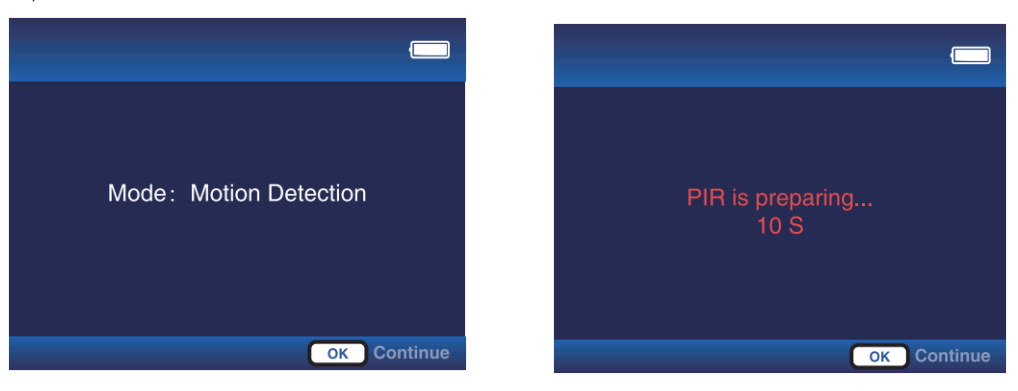

#### Extended operating instructions (switch moved to TEST position)

#### Press the "MENU" key to enter the menu (OK key to confirm, MENU key to return)

#### **Mode: Motion Detection**

**a.** By selecting this mode, the camera will only record when it senses motion, if no motion is detected, the camera will enter standby mode.

**b.** For example, setting the Detection Delay to 30s means that the camera will turn on the motion detection mode every 30s. You can set the time interval from 5 seconds to 1 hour.

#### Time-lapse normal

**a.** By selecting this mode, the camera will shoot directly even if no movement, similar to the video recording function of a cell phone. Each video will be saved separately.

**b.** For example, if the capture interval is set to 5 minutes and the video length is set to 15 seconds, the camera will capture 15 seconds of video every 5 minutes.

#### Time-lapse video

**a.** Select this mode; the camera will record directly even if no movement. Multiple photos taken by the camera at intervals are automatically turned into videos. Record up to 360 photos per time-lapse video. If a time-lapse video does not reach 360 photos, the second recording will still be recorded in the previous file.

**b.** The following 3 cases will not be saved in the previous file:

**1.**switching the video resolution

- 2.Switching from Time-lapse video mode to other modes
- 3.360 photos have been recorded

**c.** For example, if the Capture Interval is set to 10 minutes, the camera will take a picture every 10 minutes, and the working time is set to 5:00-7:00. The pictures taken within these two hours will be automatically combined into a video.

#### Work Time: Off, ON

When turned ON, you can customize the camera's working time. For example, set to 22:00-07:00 when the switch is moved to the "ON" position, the camera will start working at 22:00 and end at 07:00

#### Photo or Video: Photo, Video, Photo&Video

Select the file mode captured by the camera

#### Photo resolution: 2M, 4M, 8M, 16M, 20M, 24M, 32M, 36M, 42M, 48M, 60M

Select the photo resolution

Video resolution: 720P, 1080P, 2.7K, 4K, 8K

#### Select the video resolution

#### Photo Burst: 1P, 2P, 3P, 4P, 5P

Set the number of images taken by the camera

#### Video Length:

Default 10s, you can set 5s-10 minutes, press up and down key to switch

#### Audio Recording: ON, OFF

Choose whether to record video sound when the camera is working

#### **Detection Delay:**

Default 30s, you can set 5s-1 hour, up and down key to switch. This function is to set the recording interval for motion detection. After the first sensing, you need to wait 30 seconds to start the next motion sensing. You can also set it in Mode-Motion Detection.

#### PIR Sensitivity: Low, Middle, High

You can set the sensitivity according to the shooting distance. Low: short sensing distance (3-4meters), Medium: moderate sensing distance (7-8 meters), High: long sensing distance (12-15meters)

#### **Motion Test**

a. This function is used to test if the PIR function is normal.

**b.** For example, if you move in front of the lens, if the PIR trigger number increases, the function is normal. If the movement is obvious, but the PIR trigger number does not change, you need to adjust the PIR Sensitivity

#### **Fill Light Distance:**

a. This function is used for the fill light effect when the camera is working at night. Adjusting the distance of the fill light can improve the reflection situation when shooting at night.

b. Low: close distance (3-4 meters), Medium: moderate distance (7-8 meters), High: far distance (12-15 meters).

#### **Camera Name:**

Select "ON", you can set a number or letter as the name of the camera, which will be

displayed at the bottom right of the photos or videos you take.

#### Date & Time:

The time can be set manually or sync through App

#### Date Format: D/M/Y, MD/Y, Y/M/D

You can set the camera's date format according to your habits

#### Time Format: 24H/12H

Select the time format

#### Loop Record:

Select "ON", when the SD card is full, the new file will overwrite the previous one. Select "OFF", the camera will stop recording when the SD card is full.

#### **Memory Card Format:**

Select Format and all files on the SD card will be deleted.

#### Language:

English/German/French/Spanish/Dutch/Italian/Polish/Chinese/Japanese/Korean/Russian/Czech/Slovak

#### **Password Protection:**

You can set a 4-digit camera password.

#### Factory Reset:

Select 'Yes' to restore the camera to its factory settings.

#### Version Info:

Viewing the camera's firmware version

#### Press "REPLAY" key to enter the REPLAY (REPLAY key to return)

1.Up and down keys to switch pictures or videos, OK key to play and pause the video

2."MENU" key to choose to delete the current file or all files. Press "MENU" again to cancel

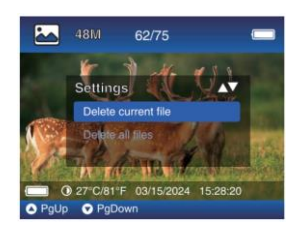

3.Video captured in Time-lapse video mode, default 1x speed playback, press ">" key to switch to 2x or 4x speed.

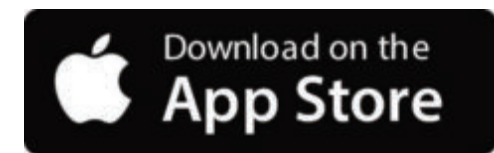

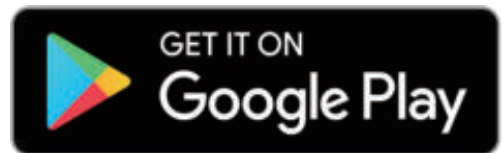

You can download the app from the app store by scanning the following QR code.

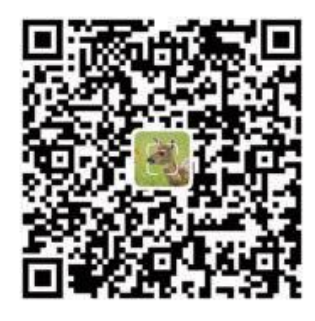

#### **Remarks:**

**1.**The screenshots provided in this section are for reference only. The actual interface and layout may vary between versions of the app for both iOS and Android.

**2.**When using the **TrailCam Go** app (the App for short), the App must be granted permission to access certain permissions on the device. These permissions include Wi-Fi, Bluetooth, storage, location, and camera access. Enabling these permissions is essential to using the App for the ability to take photos and record videos.

**3.**For iOS users on iOS 14 and later, local network permissions must also be enabled to ensure seamless operation of the App. This will help keep you connected and ensures the App runs properly.

#### 2. Enable Wi-Fi and Bluetooth

Enabling both Wi-Fi and Bluetooth on your mobile phone before launching the App is a mandatory step. This action is crucial for optimizing the connection speed between the App and the camera.

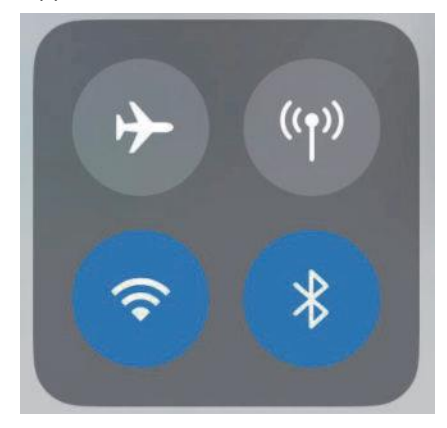

#### Enable WIFI and Bluetooth

#### 3. Adding a Camera

To establish a stable connection, it is advisable to stay as close to the camera as possible. Additionally, it is better to avoid having too many electrical products surrounding you.

#### 4. Choose Device Type

Please tap Wi-Fi Camera

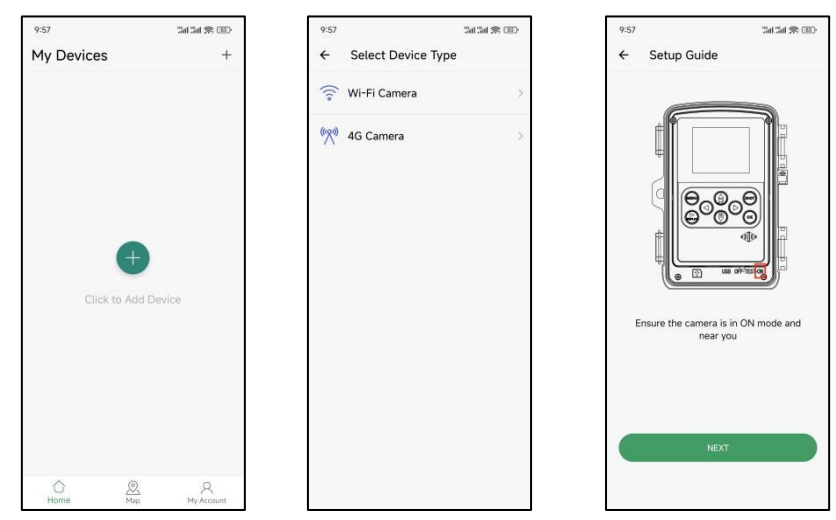

#### 5. Searching for Cameras and Links

By default, the App automatically searches for all Wi-Fi tracking cameras in the vicinity, make sure your camera is within Wi-Fi range. If no device is shown in the list, to return to the previous menu, click the "X" button. To refresh the list, click the Next button again Click on the device you want to add. The application begins to connect to the camera. It may take up to 30 seconds to establish Bluetooth and Wi-Fi connections between the application and the camera.

The system will pop up a message to click "Join" to allow the Wi-Fi connection. In the camera, TrailCam is the fixed prefix and XXXX is the internal camera identifier, which may be different for different cameras.

Note: On Android devices, there may be different system pop-up messages asking to allow the App to connect to the camera, as different phone manufacturers may modify and customize this system message.

#### 6.App Navigation

**6.1.** Tap on "Camera" to have live view of what's in front of the camera once it's connected, or manually capture and record videos to save them locally on your device (specifically, on your phone).

**6.2.** After connecting to the camera, click "Gallery" to view the photos and videos in your camera, you can download to your phone's album.

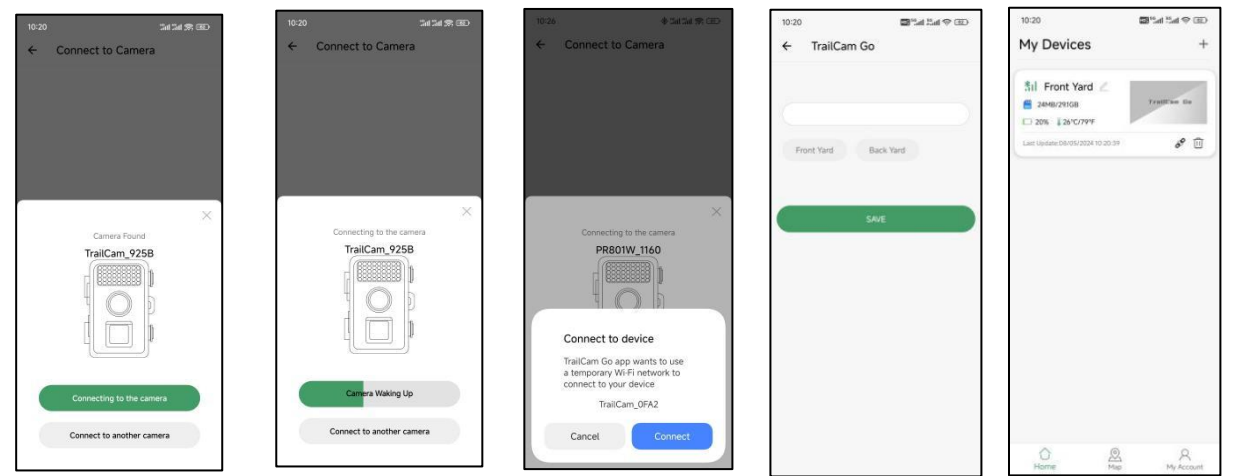

**6.3.** Based on the connected camera, click "Status" to view information such as battery life, SD card capacity, camera internal temperature, and camera mode.

**6.4.** After connecting the camera, click "Settings" to modify some basic settings of the camera, and it will sync to your camera automatically.

| 14:18 😯 🗃 🖽 🖏 👁 🕖                 | 14:19 QP 🖼 🕍 👘 🛞               | 14:19 % 🖾 Sal 19al 👁 🐵          | 14:19 % 🖾 Kall <sup>1</sup> all 🕸 🐵 |
|-----------------------------------|--------------------------------|---------------------------------|-------------------------------------|
| ← Camera                          | ← Gallery EDIT                 | ← Status                        | ← Settings                          |
| 29°C/84°F ☐ 0MB/29.1GB            | Camera Local                   | General Information             |                                     |
|                                   | 08-05-2024                     | Battery Level 80%               | Device Date Time Memory Card        |
|                                   |                                | Memory Card 24MB/29.1GB         | Information                         |
|                                   | DSCF0002,JPG DSCF0001,JPG      | Temperature                     | BD Working Mode                     |
|                                   |                                | Last Update 08/05/2024 14:18:06 | Motion detection                    |
|                                   |                                | Device Information              | Photo and Video                     |
|                                   |                                | Device Model Wi-Fi TrailCam     | Full time                           |
|                                   |                                | Device ID C1:1E:0D:E0:92:5B     | Motion Detection                    |
| D 29° C/01°F 087/85/2024 14:18:19 |                                | Screen Unlock Password Disabled | High sensitivity                    |
|                                   |                                | Firmware Version 1.1.9.4        | Device Language >     English       |
|                                   |                                | MCU Version 2.7.5               | Security >                          |
| ⊲ C)                              |                                |                                 | 🔹 Factory Reset                     |
|                                   |                                |                                 |                                     |
| Camera Gallery Status Settings    | Camera Gallery Status Settings | Camera Gallery Status Settings  | Camera Gallery Status Settings      |

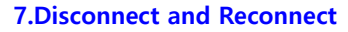

To reconnect your camera with the App, please visit the "Camera" section within your App and tap on "connect camera."

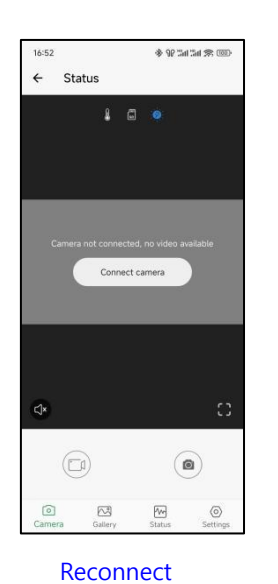

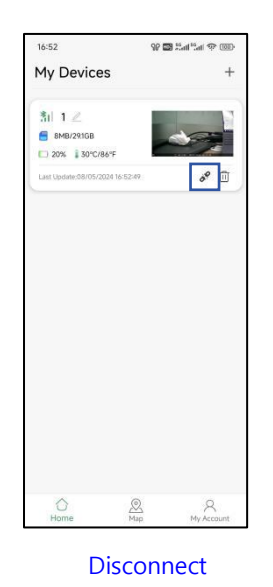

#### 8.APP Password

On the TrailCam Go app, you can configure a 4-digit pass code for both the camera and the app (note, a new phone connection is required). In the app, go to Camera > Settings > Security to set this up.

| 17:31 🚸 92 🖫                            | al (3al 🛠 (33)) | 17:31 🐵 🕸 🕫                   | al 5a 🛠 395 | 17:30                    | * 97 SH SH 🛠 🕮        |
|-----------------------------------------|-----------------|-------------------------------|-------------|--------------------------|-----------------------|
| ← Settings                              |                 | ← Security                    |             | ← Camera                 |                       |
| Device Date Time Me                     | emory Card      | Camera screen unlock password | >           | 8 6                      |                       |
| Working Mode<br>Motion detection        | *               |                               |             |                          |                       |
| Photo and Video<br>Photo                | ×               |                               |             |                          |                       |
| Work Time<br>Full time                  | 3               |                               |             |                          | ~                     |
| CO Motion Detection<br>High sensitivity | >               |                               |             | Incorrect Password, plea | se re-enter and click |
| Device Language<br>English              | 3               |                               |             | Password                 | Ø                     |
| Security                                | >               |                               |             |                          |                       |
| 😫 Factory Reset                         |                 |                               |             | LUG                      | ·                     |
|                                         |                 |                               |             |                          |                       |
| Camera Gallery Status                   | ©<br>Settings   |                               |             |                          |                       |

#### **9.Account Registration**

In order to enhance the security of machine-captured and recorded content, it is recommended that you register an account after binding the device to the APP

#### **Power cord functions**

1.USB Cable, used to connect the camera to a computer to view information on SD card files, no charging capability.

**2.DC 6V Cable,** it is possible to power the camera without a battery, and since the camera does not have a built-in battery, the camera will turn off after unplugging the 6V cable.

#### SENSING ANGLE AND DISTANCE TEST

To perform the sensing angle and monitoring distance of the camera test:

1.(MENU) Toggle the power switch to **TEST**.

2.Make movements in front of the camera at several positions within the area where you expect the object will be. Try different distances.

3.If the red indicator LED light blinks, it indicates that position can be sensed. If it does not blink, that position is outside of the sensing area. The results of your testing will help you find the best placement when mounting the camera.

#### **MOUNTING CAMERA**

**1.**When setting up the camera for scouting game or other outdoor applications, you must be sure to mount it in place correctly and securely. We recommend mounting the camera on a relatively straight tree with a diameter of more than 15cm, make sure the tree is large enough to not sway in the wind as this can cause a false trigger. Position your camera facing north or south. If you position your camera aiming east or west your camera tends to have a greater frequency of false triggers due to the rising or setting sun passing through the frame.

**2.**To get the optimal photo quality, the tree should be about 5 meters away from the place to be monitored, with the camera placed at a height of 0.75 -2m. Attaching your camera too low can result in getting too many pictures of small non-targeted creatures. Placing your camera too high and facing downward can cause the camera to pick up shadows and the changes in ground temperature.

**3.** Also, keep in mind that you will get the best results at night when the subject is within the ideal range, no farther than 15m; and no closer than 3m from the camera.

4.To enhance the flash, we recommend positioning camera in an area with a background to reflect the maximum amount of light.5.Clear all vegetation from in front of the camera. Any small limbs, twigs, leaves, or grass blowing in the wind can trigger a false image.6.Test the camera. After following the steps above to ensure it is not something environmentally driven or a result of the settings, please follow step:

Take your camera and place it facing a blank wall on a sturdy surface.

#### TROUBLE SHOOTING

#### Q1: Can't connect to home Wi-Fi router

•The Wi-Fi trail camera can only be connected directly with your phone by the App TrailCam Go. It is not intended for network integration via WIFI. Rather, it is designed to conveniently read photos or videos and set up cameras.

#### Q2: Camera not found on App or not connected

- •Get as close to the camera as possible (within 10m due to the limitation of Bluetooth technology).
- •Away from where there are numerous electronic products.
- •The camera is turned on (Test or ON).
- •Make sure the camera battery level is good.
- •Both Bluetooth and Wi-Fi on your phone are enabled.

#### Q3: Why did the camera stop connecting after it was just connected?

- •Left the App over 2 minutes.
- •Visited other apps requires cellular connection or clicking the "Map" option on the camera. In reality, when your phone remains within the app and is connected to the camera, it signifies that there is no available cellular data connection. By tapping on the "Map", you are essentially instructing your phone to disconnect from the Wi-Fi signal and switch to the cellular network.

#### Q4: Can not take photos or videos.

•No micro SD card in the card slot.

- •Corrupt micro SD card.
- •Battery power is too low to power up camera.

#### Q5: The photo is too dark at night.

•The illumination parameter is not set correctly. Please refer to camera flash range settings.

•Lack of reflective background at night: We recommend mounting the camera in an area with a background to reflect the maximum amount of light. For instance, place the camera 8-12m from a field edge facing the woods.

•Low battery power.

#### Q6: The camera shut down automatically in TEST

The camera is set to shut down the power automatically when there is no operation over 3 minutes in TEST mode. The purpose is to save power.

#### Q7: Camera Led light area appears water mist?

Our cameras are hunting cameras with waterproof function. Actually, it is due to the condensation inside the lens caused by the temperature difference between inside and outside. You need to leave the camera in a dry place for 1-2 days.

#### Q8: How do I change the language of the camera back to English?

Adjust the camera's on/off key to the middle setting mode, select Menu, and the fourth to last button of the menu can change the language.

#### Q9: Apple computer cannot read video files

Video file type is AVI, may not be compatible, suggest changing video player

#### Q10: Three ways to get an image

- •When the camera finishes taking pictures or videos, the pictures or videos will be stored in the camera's SD card (the SD card is inserted in the lower left side of the camera), at this time, you can use three methods to export the pictures from the camera.
- a: check photos on TrailCam Go App
- **b:** Without removing the SD card, connect the camera with the computer using the cable, then the computer will pop up the USB flash drive device, and then you can check the photos and videos stored in the camera from the USB flash drive shown in the display.
- **c:** Insert the SD card into the card reader, and plug the card reader into the computer interface, at which time the computer will pop up the USB flash drive device to view the photos and videos stored in the camera.

#### Q11: No photos were taken in motion detection

**Step1**>>You need to remove all the protective film on the camera lens, and second, the animal to be recorded must not be more than 15 meters away from the camera.

Next, click on the menu, then select "Mode"-"Motion Detection", choose the detection delay time. Then click "OK". Then animal movement will be recognized within a few seconds

Step2>>Select "Work Time", then select "ON", then set the time you want the camera to start working.

**Step3**>>Select "PIR Sensitivity", the higher the sensitivity, the more sensitive and faster the recognition, and at the same time, the more power consumption.

Step4>>Select "Detection Delay" to set the frequency of taking photos. Take photos every few seconds or hours.

**Step5**>>In "Motion Test", move your hand or a person or an animal to see if any motion is detected, if so, you can start taking photos. **Step6**>>Switch the button to "ON", it will prompt that the current mode is "Motion Detection", if you want to continue, click "OK" to start shooting automatically.

#### **Privacy Policy**

In every country, legal data protection rules apply. As these rules may vary per country, please contact the appropriate authorities to learn about the latest privacy policy in your country. In any case kindly note:

- Do not observe public areas such as sidewalks, roads, parking lots, etc.
- Never observe your staff.
- Respect the general right of privacy.
- Do not publish pictures showing individuals without having their permission. Do not publish pictures showing identifiable automobile license plates.
- Make aware of the observed areas with a sign and inform your neighbors and visitors if necessary.

# 

The CE marking complies with the European standards and indicates that the product meets the requirements of the applicable EU directives. The complete declaration of conformity can be found on our website www.braun-phototechnik.de directly on the product page.

# **BRAUN Photo Technik GmbH**

Merkurstr. 8

72184 Eutingen

# Germany

# www.braun-phototechnik.de

post@braun-phototechnik.de

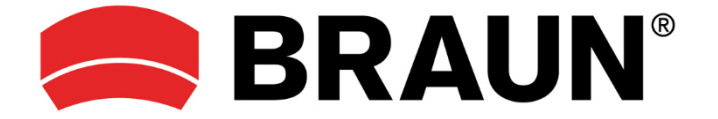

# Manuel d'instructions Scouting Cam

# BLACK400 WiFi 8K

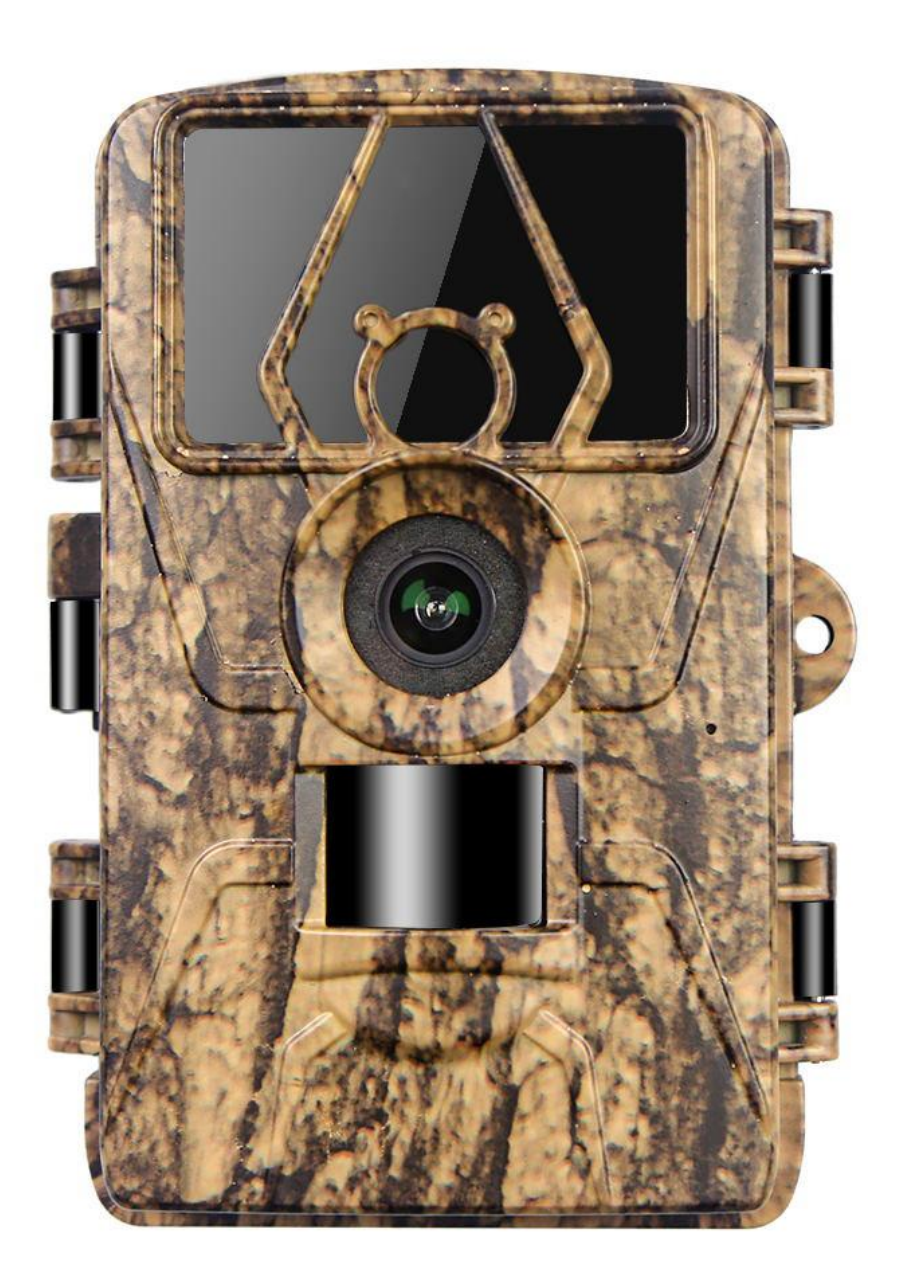

#### Présentation de la caméra

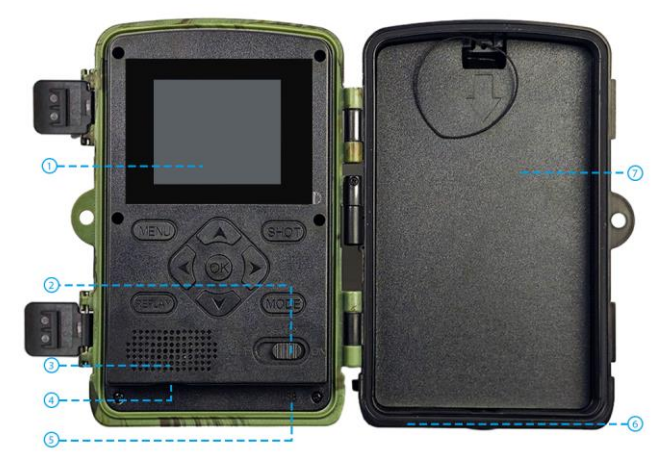

- 1 Écran LCD 2.0"
- 2. Interrupteur d'alimentation
- 3. Haut-parleur
- 4. Emplacement pour carte SD micro
- 5. Interface USB
- 6. Interface DC 6V
- 7. Boîtier de batterie

#### L'instruction des touches de fonctionnement (Tournez l'interrupteur sur TEST)

| DÉSACTIVÉ    | Éteindre                                                                                                   |
|--------------|----------------------------------------------------------------------------------------------------|
| INSTALLATION | L'écran s'allume, définit le menu, les paramètres, le mode, etc.                                           |
| SUR          | Attendez 5 secondes, une fois l'écran éteint, la caméra passe en mode capteur infrarouge                   |
| MENU         | Une fois l'écran allumé, appuyez sur le bouton MENU, réglage des fonctions et des paramètres de la caméra. |
| REJOUER      | Appuyez sur REPLAY pour démarrer le mode relecture, sur les touches haut et bas pour sélectionner, sur la  |
|              | touche OK pour lire/pause, puis appuyez dessus pour quitter.                                               |
| TIR          | Prendre une photo/vidéo manuellement                                                                       |
| MODE         | Basculez manuellement entre les modes photo/vidéo                                                          |
| v            | Déplacer vers le haut                                                                                      |
| ٨            | Descendre                                                                                                  |
| <            | Se déplacer à gauche                                                                                       |
| >            | Déplacer vers la droite                                                                                    |
| D'ACCORD     | Bouton Confirmer                                                                                           |

#### CONSEILS POUR L'UTILISATION DE LA CAMÉRA

1. Veuillez formater la carte SD avant utilisation.

2. Nous vous recommandons d'utiliser 8 piles alcalines AA de 1,5 V.

**3.** Fixez la caméra à une hauteur de 0,75 à 2 mètres et maintenez l'objectif de la caméra à 45 degrés par rapport à la position cible pour obtenir le meilleur angle de prise de vue.

- 4. Afin de ne pas affecter l'effet de prise de vue de l'appareil photo, veuillez retirer le film protecteur de l'objectif de l'appareil photo.
- 5. La caméra s'éteint automatiquement lorsque l'interrupteur est placé en position de réglage pendant 3 minutes sans opération.

#### **PRÉPARATION AVANT UTILISATION**

#### Il existe 2 façons de connecter la caméra à l'alimentation électrique

1. Installez 8 piles AA de 1,5 V (notez les pôles positifs et négatifs)

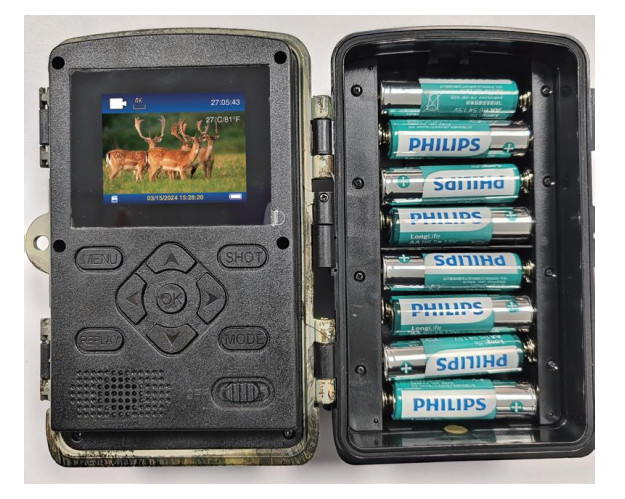

2. Utilisez le câble 6 V dans la caméra (comme il n'y a pas de batterie intégrée, la caméra s'éteindra lorsqu'elle sera débranchée)

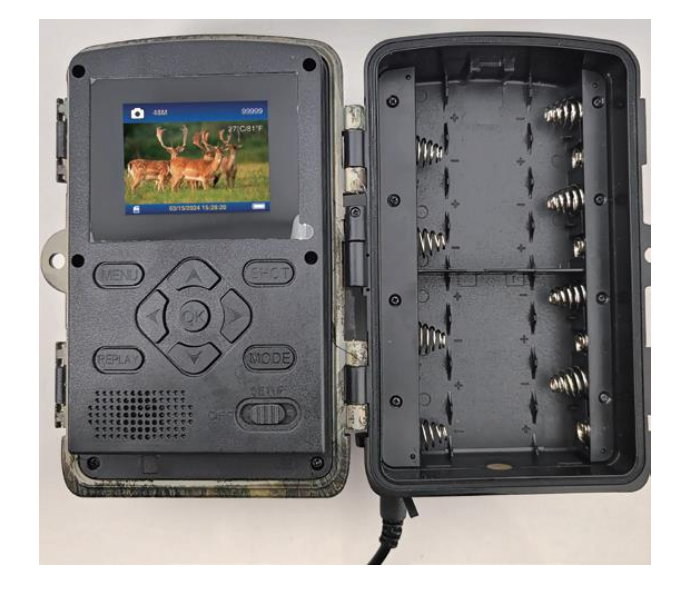

#### Étapes rapides à utiliser

Étape 1. passez en position TEST, attendez que l'écran s'allume

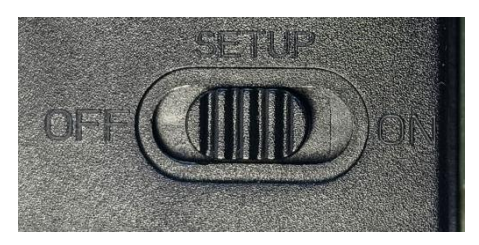

**Étape 2.** Appuyez sur le bouton MENU pour accéder aux paramètres de l'appareil photo : Mode, Pixel photo, Résolution vidéo. **Étape 3.** Appuyez sur OUI pour sélectionner Format de la carte mémoire afin de formater la carte SD.

| Settings 🗸          |      | Settings                 |       |
|---------------------|------|--------------------------|-------|
| Beep Sound          | Bee  | p Sound                  |       |
| Memory Card Format  | Ме   | Format memory card?      |       |
| Language            | Lar  | All data will be deleted |       |
| Password Protection | Pas  | NO                       |       |
| Factory Reset       | Fac  | YES                      |       |
| Version Info        | Ver  |                          |       |
| MENU Exit OK OK     | MENU | Exit                     | ОК ОК |

**Étape 4.** Allumez l'interrupteur et la caméra passe en mode de détection de mouvement. Attendez 10 secondes, l'écran s'éteint et la caméra commence à fonctionner. Si l'appareil photo détecte un objet en mouvement, il prendra des photos et des vidéos et les enregistrera sur la carte mémoire. Si aucun mouvement d'objet n'est détecté, la caméra n'enregistrera pas le fichier.

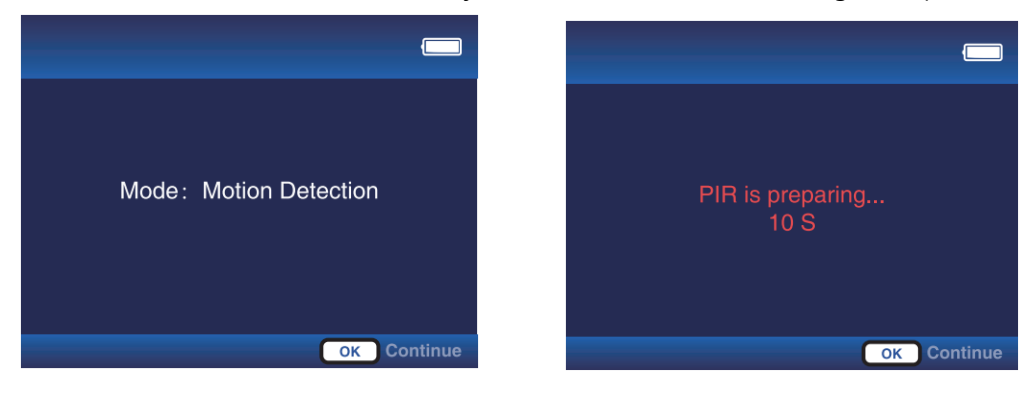

#### Instructions d'utilisation étendues (commutateur placé en position TEST)

#### Appuyez sur la touche "MENU" pour entrer dans le menu (touche OK pour confirmer, touche MENU pour revenir) Mode : Détection de mouvement

**un.** En sélectionnant ce mode, la caméra n'enregistrera que lorsqu'elle détectera un mouvement. Si aucun mouvement n'est détect é, la caméra passera en mode veille.

**b.** Par exemple, régler le délai de détection sur 30 secondes signifie que la caméra activera le mode de détection de mouvement toutes les 30 secondes. Vous pouvez définir l'intervalle de temps de 5 secondes à 1 heure.

#### Accéléré normal

**un.** En sélectionnant ce mode, l'appareil photo prendra une photo directement même si l'image ne bouge pas, similaire à la fonction d'enregistrement vidéo d'un téléphone portable. Chaque vidéo sera enregistrée séparément.

**b.** Par exemple, si l'intervalle de capture est défini sur 5 minutes et la durée de la vidéo sur 15 secondes, la caméra capturera 15 secondes de vidéo toutes les 5 minutes.

#### Vidéo accélérée

**un.** Sélectionnez ce mode ; la caméra enregistrera directement même si l'image ne bouge pas. Plusieurs photos prises par l'appareil photo à intervalles sont automatiquement transformées en vidéos. Enregistrez jusqu'à 360 photos par vidéo accélérée. Si une vidé o accélérée n'atteint pas 360 photos, le deuxième enregistrement sera toujours enregistré dans le fichier précédent.

b. Les 3 cas suivants ne seront pas sauvegardés dans le fichier précédent :

- 1. changer la résolution vidéo
- 2. Passage du mode vidéo Time-lapse à d'autres modes
- 3. 360 photos ont été enregistrées

**c.** Par exemple, si l'intervalle de capture est réglé sur 10 minutes, l'appareil photo prendra une photo toutes les 10 minutes et le temps de travail est réglé sur 5h00-7h00. Les photos prises au cours de ces deux heures seront automatiquement combinées en une vidé o.

#### Temps de travail : éteint, activé

Lorsqu'elle est allumée, vous pouvez personnaliser le temps de travail de la caméra. Par exemple, réglé sur 22h00-07h00 lorsque l'interrupteur est déplacé sur la position "ON", la caméra commencera à fonctionner à 22h00 et se terminera à 07h00.

#### Photo ou vidéo : Photo, Vidéo, Photo et vidéo

Sélectionnez le mode de fichier capturé par la caméra

#### Résolution photo : 2 M, 4 M, 8 M, 16 M, 20 M, 24 M, 32 M, 36 M, 42 M, 48 M, 60 M.

#### Résolution vidéo : 720P, 1080P,2,7K, 4K, 8K

#### Rafale de photos : 1P, 2P, 3P, 4P, 5P

Définir le nombre d'images prises par l'appareil photo

#### Durée de la vidéo : 10 secondes

Par défaut 10 s, vous pouvez définir 5 à 10 minutes, appuyez sur les touches haut et bas pour changer.

#### Enregistrement audio : activé, désactivé

Choisissez si vous souhaitez enregistrer le son vidéo lorsque la caméra fonctionne

#### Délai de détection : 30 s

Par défaut 30 s, vous pouvez définir 5 s-1 heure, touche haut et bas pour changer. Cette fonction permet de définir l'intervalle d'enregistrement pour la détection de mouvement. Après la première détection, vous devez attendre 30 secondes pour démarrer la prochaine détection de mouvement. Vous pouvez également le définir en Mode-Détection de mouvement.

#### Sensibilité PIR : faible, moyenne, élevée

Vous pouvez régler la sensibilité en fonction de la distance de prise de vue. Faible : distance de détection courte (3 à 4 mètres), Moyenne : distance de détection modérée (7 à 8 mètres), Élevée : distance de détection longue (12 à 15 mètres)

#### Test de mouvement

un. Cette fonction est utilisée pour tester si la fonction PIR est normale.

**b.** Par exemple, si vous vous déplacez devant l'objectif, si le numéro de déclenchement PIR augmente, la fonction est normale. Si le mouvement est évident, mais que le numéro de déclenchement PIR ne change pas, vous devez ajuster la sensibilité PIR

#### Distance de lumière de remplissage : proche, moyenne, lointaine

un. Cette fonction est utilisée pour l'effet de lumière d'appoint lorsque la caméra fonctionne la nuit. Le réglage de la distance de la lumière d'appoint peut améliorer la situation de réflexion lors de la prise de vue de nuit.

b. Faible : distance rapprochée (3-4 mètres), Medium : distance modérée (7-8 mètres), grande distance (12-15 mètres).

#### Nom de la caméra : activé, DÉSACTIVÉ

Sélectionnez "ON", vous pouvez définir un chiffre ou une lettre comme nom de la caméra, qui sera

affiché en bas à droite des photos ou vidéos que vous prenez.

#### Date et heure : réglage de l'heure de l'appareil photo

L'heure peut être réglée manuellement ou synchronisée via l'application

#### Format de date : J/M/A, MD/A, A/M/D

Vous pouvez définir le format de date de l'appareil photo selon vos habitudes

#### Format horaire : 24H/12H

#### Enregistrement en boucle : ON, OFF

Sélectionnez « ON » , lorsque la carte SD est pleine, le nouveau fichier écrasera le précédent. Sélectionnez « OFF » , la caméra arr êtera l'enregistrement lorsque la carte SD est pleine.

#### Format de la carte mémoire :

Sélectionnez Format et tous les fichiers de la carte SD seront supprimés.

#### Langue:

Anglais/Allemand/Français/Espagnol/Néerlandais/Italien/Polonais/Chinois/Japonais/Coréen/Russe/Tchèque/Slovaque

#### Protection par mot de passe : Désactivé, Activé

Vous pouvez définir un mot de passe de caméra à 4 chiffres.

Réinitialisation d'usine : sélectionnez « Oui » pour restaurer la caméra à ses paramètres d'usine.

Informations sur la version : Affichage de la version de la caméra

#### Appuyez sur la touche "REPLAY" pour accéder au REPLAY ( touche REPLAY pour revenir)

- 1. Touches haut et bas pour changer de photo ou de vidéo, touche OK pour lire et mettre en pause la vidéo
- 2. Touche « MENU » pour choisir de supprimer le fichier actuel ou tous les fichiers. Appuyez à nouveau sur "MENU" pour annuler

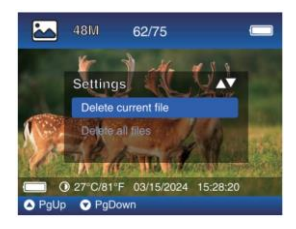

3. Vidéo capturée en mode vidéo Time-lapse, lecture à vitesse 1x par défaut, appuyez sur la touche ">" pour passer à la vitesse 2x ou 4x.

#### **CONNEXION À L'APPLICATION**

#### 1. Téléchargez l'application mobile TrailCam Go.

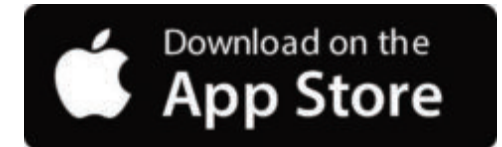

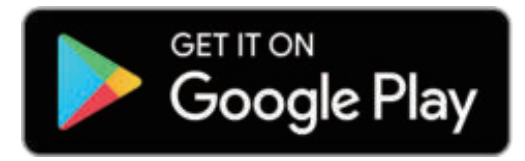

Vous pouvez télécharger l'application depuis l'App Store en scannant le code QR suivant.

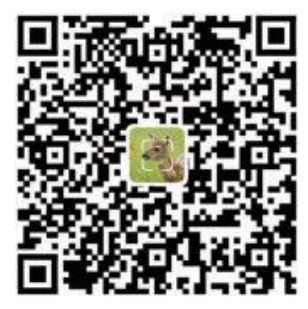

#### **Remarques:**

**1.** Les captures d'écran fournies dans cette section sont uniquement à titre de référence. L'interface et la présentation réelles peuvent varier selon les versions de l'application pour iOS et Android.

2. Lorsque vous utilisez l'application **TrailCam Go** (l'application en abrégé), l'application doit être autorisée à accéder à certaines autorisations sur l'appareil. Ces autorisations incluent le Wi-Fi, le Bluetooth, le stockage, la localisation et l'accès à la caméra. L'activation de ces autorisations est essentielle pour utiliser l'application afin de pouvoir prendre des photos et enregistrer des vidé os.

**3.** Pour les utilisateurs iOS sur iOS 14 et versions ultérieures, les autorisations du réseau local doivent également être activées pour garantir un fonctionnement transparent de l'application. Cela vous aidera à rester connecté et à garantir le bon fonctionnement de l'application.

#### 2. Activez le Wi-Fi et le Bluetooth

Activer le Wi-Fi et le Bluetooth sur votre téléphone mobile avant de lancer l'App est une étape obligatoire. Cette action est crucial pour optimiser la vitesse de connexion entre l'application et la caméra.

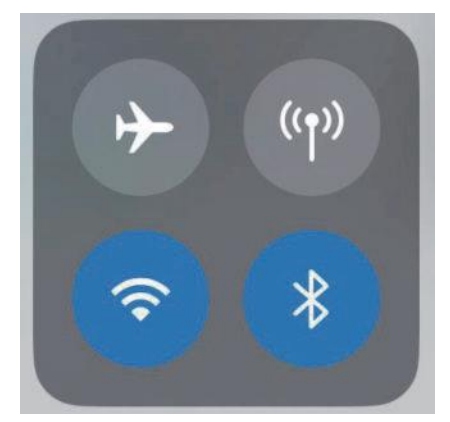

Activer le WIFI et le Bluetooth

#### 3. Ajout d'une caméra

Pour établir une connexion stable, il est conseillé de rester le plus près possible de la caméra. De plus, il vaut mieux éviter d'avoir trop de produits électriques autour de soi.

#### 4. Choisissez le type d'appareil

Veuillez appuyer sur Caméra Wi-Fi

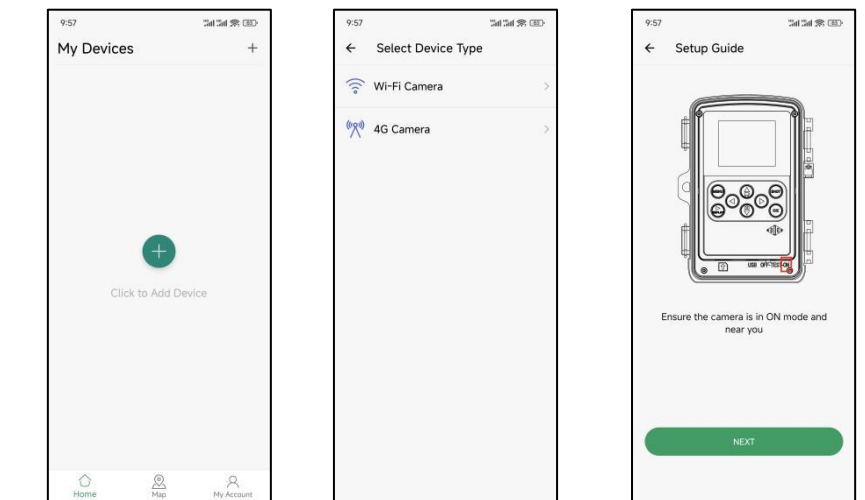

#### 5. Recherche de caméras et de liens

Par défaut, l'application recherche automatiquement toutes les caméras de suivi Wi-Fi à proximité, assurez-vous que votre caméra est à portée Wi-Fi. Si aucun appareil n'apparaît dans la liste, pour revenir au menu précédent, cliquez sur le bouton "X". Pour actualiser la liste, cliquez à nouveau sur le bouton Suivant. Cliquez sur l'appareil que vous souhaitez ajouter. L'application commence à se connecter à la caméra. L'établissement des connexions Bluetooth et Wi-Fi entre l'application et la caméra peut prendre jusqu'à 30 secondes. Le système affichera un message vous invitant à cliquer sur « Rejoindre » pour autoriser la connexion Wi-Fi. Dans la caméra, TrailCam est le préfixe fixe et XXXX est l'identifiant interne de la caméra, qui peut être différent selon les caméras.

Remarque : Sur les appareils Android, différents messages contextuels du système peuvent apparaître demandant d'autoriser l'application à se connecter à l'appareil photo, car différents fabricants de téléphones peuvent modifier et personnaliser ce message système.

#### 6.Navigation dans l'application

**6.1.** Appuyez sur « Caméra » pour avoir une vue en direct de ce qui se trouve devant la caméra une fois qu'elle est connectée, ou capturez et enregistrez manuellement des vidéos pour les enregistrer localement sur votre appareil (en particulier sur votre télé phone).

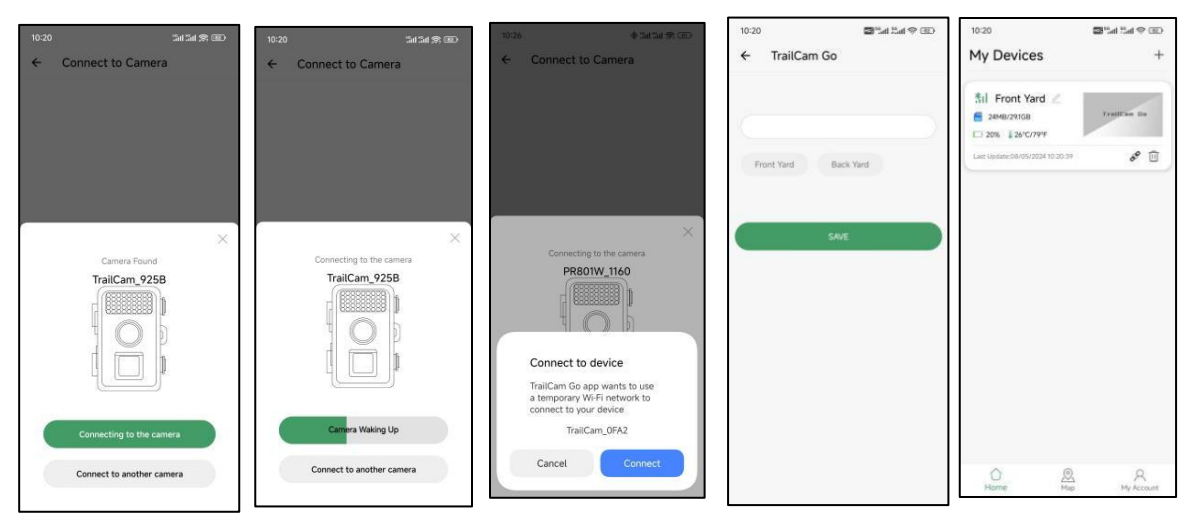

**6.2.** Après vous être connecté à l'appareil photo, cliquez sur « Galerie » pour afficher les photos et vidéos de votre appareil photo, que vous pouvez télécharger sur l'album de votre téléphone .

**6.3.** En fonction de la caméra connectée, cliquez sur « Statut » pour afficher des informations telles que la durée de vie de la batterie, la capacité de la carte SD, la température interne de la caméra et le mode de la caméra.

**6.4.** Après avoir connecté la caméra, cliquez sur « Paramètres » pour modifier certains paramètres de base de la caméra, et elle se synchronisera automatiquement avec votre caméra.

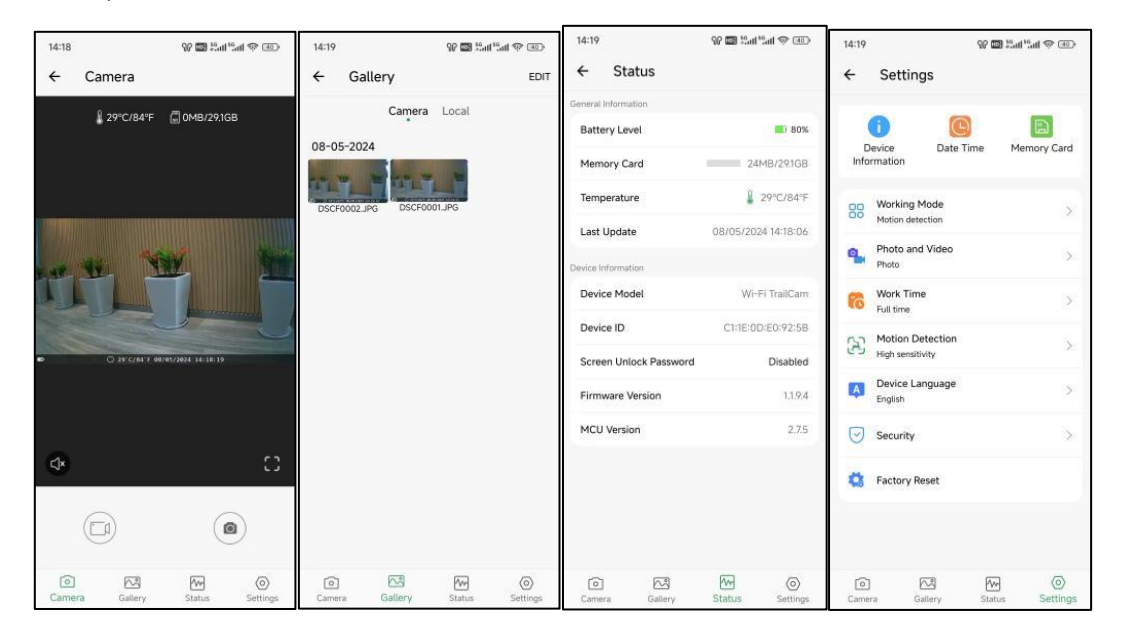

#### 7.Déconnecter et reconnecter

Pour reconnecter votre caméra à l'application, veuillez visiter la section « Caméra » de votre application et appuyer sur « connecter la caméra ».

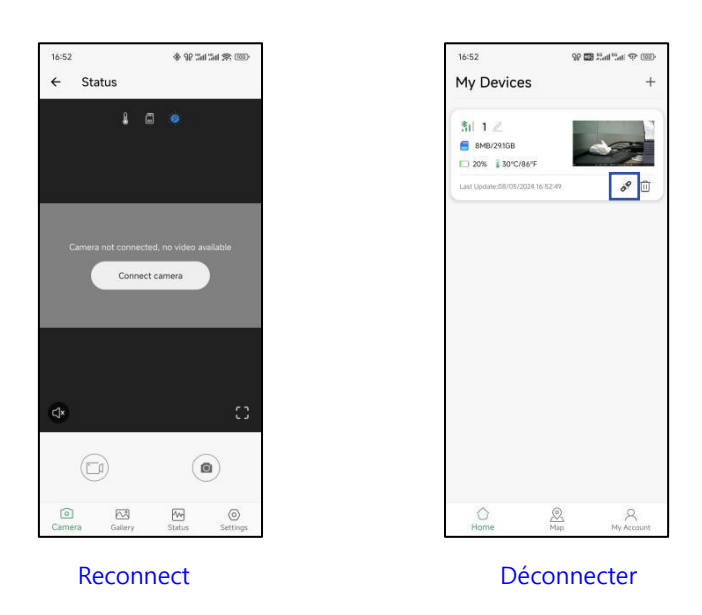

#### 8. Un mot de passe APP

Sur l'application TrailCam Go, vous pouvez configurer un code d'accès à 4 chiffres pour la caméra et l'application (remarque : une nouvelle connexion téléphonique est requise). Dans l'application, accédez à Appareil photo > Paramètres > Sécurité pour configurer cela.

| 17:31 · 후 양 Cal Cal 옷 OE                 | - 17:31<br><del>C</del> | ♦ জ আ আ কা কা আ<br>Security | 17:30 | Camera                          | \$\$¥3a13a1\$*⊞)   |
|------------------------------------------|-------------------------|-----------------------------|-------|---------------------------------|--------------------|
| Device Date Time Memory Card             | Camera scr              | een unlock password >       |       | 4 G                             | 0                  |
| Working Mode >                           | App access              | password >                  |       |                                 |                    |
| Photo and Video                          |                         |                             | _     |                                 |                    |
| C Work Time                              |                         |                             | _     |                                 | ~                  |
| High sensitivity                         |                         |                             | Ini   | correct Password, please<br>gin | re-enter and click |
| English Device Language                  |                         |                             | 1     | Password                        | ø                  |
| Security >                               |                         |                             |       |                                 |                    |
| Sactory Reset                            |                         |                             |       |                                 |                    |
|                                          |                         |                             |       |                                 |                    |
| ⓒ 전 전 ⓒ<br>Camera Gallery Status Setting |                         |                             |       |                                 |                    |

#### 9. Enregistrement du compte

Afin d'améliorer la sécurité du contenu capturé et enregistré par la machine, il est recommandé de créer un compte après avoir lié l'appareil aux **fonctions du cordon d'alimentation AP**P.

**1.Câble USB**, utilisé pour connecter l'appareil photo à un ordinateur pour afficher des informations sur les fichiers de la carte SD, aucune capacité de chargement.

2. Câble DC 6 V, il est possible d'alimenter la caméra sans batterie, et comme la caméra n'a pas de batterie intégrée, la caméra s'é teindra après avoir débranché le câble 6V.

#### TEST D'ANGLE DE DÉTECTION ET DE DISTANCE

Pour effectuer le test de l'angle de détection et de la distance de surveillance de la caméra :

1.(MENU) Basculez l'interrupteur d'alimentation sur  $\ensuremath{\text{TEST}}$  .

2. Effectuez des mouvements devant la caméra à plusieurs endroits dans la zone où vous vous attendez à ce que l'objet se trouve. Essayez différentes distances. 3. Si le voyant LED rouge clignote, cela indique que la position peut être détectée. S'il ne clignote pas, cette position se trouve en dehors de la zone de détection. Les résultats de vos tests vous aideront à trouver le meilleur emplacement lors du montage de la cam éra.

#### MONTAGE DE LA CAMÉRA

**1.** Lors de la configuration de la caméra pour un jeu de reconnaissance ou d'autres applications extérieures, vous devez vous assurer de la monter correctement et en toute sécurité. Nous vous recommandons de monter la caméra sur un arbre relativement droit d'un diamètre supérieur à 15 cm (6 pouces). Assurez-vous que l'arbre est suffisamment grand pour ne pas se balancer sous l'effet du vent, car cela pourrait provoquer un faux déclenchement. Positionnez votre caméra face au nord ou au sud. Si vous positionnez votre appareil photo vers l'est ou l'ouest, votre appareil photo a tendance à avoir une plus grande fréquence de faux déclenchements en raison du soleil levant ou couchant traversant le cadre.

**2.** Pour obtenir une qualité photo optimale, l'arbre doit être à environ 5 mètres (16-17 pieds) de l'endroit à surveiller, la caméra é tant placée à une hauteur de 0,75 à 2 m. Si vous fixez votre appareil photo trop bas, vous risquez d'obtenir trop de photos de petites créatures non ciblées. Placer votre caméra trop haut et face vers le bas peut amener la caméra à capter les ombres et les changements de température du sol.

**3.** Gardez également à l'esprit que vous obtiendrez les meilleurs résultats la nuit lorsque le sujet se trouve dans la plage idéale, pas plus de 15 m ; et pas à moins de 3 m de la caméra.

**4.** Pour améliorer le flash, nous vous recommandons de positionner l'appareil photo dans une zone avec une toile de fond pour refl éter le maximum de lumière.

**5.** Retirez toute végétation devant la caméra. Tous les petits membres, brindilles, feuilles ou herbes soufflés par le vent peuvent dé clencher une fausse image.

**6.** Testez la caméra. Après avoir suivi les étapes ci-dessus pour vous assurer qu'il ne s'agit pas d'un problème environnemental ou du résultat de paramètres, veuillez suivre l'étape :

Prenez votre appareil photo et placez-le face à un mur vierge sur une surface solide.

#### DÉPANNAGE

#### Q1 : Impossible de se connecter au routeur Wi-Fi domestique

• La caméra de suivi Wi-Fi ne peut être connectée à votre téléphone que via l'application TrailCam G o . Il n'est pas destiné à surfer sur Internet via WIFI . Il est plutôt conçu pour lire facilement des photos ou des vidéos et configurer des caméras.

#### Q2 : Caméra introuvable sur l'application ou non connectée

- Rapprochez-vous le plus possible de la caméra (dans un rayon de 10m en raison de la limitation de la technologie Bluetooth).
- Loin des endroits où se trouvent de nombreux produits électroniques.
- La caméra est allumée (Test ou On).
- Assurez-vous que le niveau de la batterie de l'appareil photo est bon.
- Bluetooth et Wi-Fi sur votre téléphone sont activés.

#### Q3 : Pourquoi la caméra a-t-elle cessé de se connecter alors qu'elle vient d'être connectée ?

- Quittez l'application pendant plus de 2 minutes.
- La visite d'autres applications nécessite une connexion cellulaire ou un clic sur l'option « Carte » sur l'appareil photo. En réalité, lorsque votre téléphone reste dans l'application et est connecté à la caméra, cela signifie qu'aucune connexion de données cellulaires n'est disponible. En appuyant sur la « Carte », vous demandez essentiellement à votre téléphone de se déconnecter du signal Wi-Fi et de passer au réseau cellulaire.

#### Q4 : Impossible de prendre des photos ou des vidéos.

- Aucune carte micro SD dans la fente pour carte.
- Carte micro SD corrompue.
- La puissance des piles est trop faible pour alimenter la caméra.

#### Q5 : La photo est trop sombre la nuit.

- Le paramètre d'éclairage n'est pas réglé correctement. Veuillez vous référer aux paramètres de portée du flash de l'appareil photo.
- Manque de fond réfléchissant la nuit : Nous recommandons de localiser la caméra dans une zone avec un fond pour refléter le maximum de lumière. Par exemple, placez la caméra à 8 à 12 m (20 à 30 pieds) d'un bord de champ face à la forêt.
- Batteries faibles.

#### Q6 : la caméra s'éteint automatiquement lors du TEST

La caméra est configurée pour couper automatiquement l'alimentation lorsqu'il n'y a aucune opération pendant plus de 3 minutes en mode TEST. Le but est d'éviter que la batterie de l'appareil photo ne soit épuisée.

#### Q7 : La zone lumineuse LED de la caméra apparaît comme un brouillard d'eau ?

Nos caméras sont des caméras de chasse avec fonction étanche. En fait , cela est dû à la condensation à l'intérieur de la lentille provoquée par la différence de température entre l'intérieur et l'extérieur. Vous devez laisser l'appareil photo dans un endroit sec pendant 1 à 2 jours.

#### Q8 : Comment puis-je changer la langue de la caméra en anglais ?

Réglez la touche marche/arrêt de l'appareil photo sur le mode de réglage central, sélectionnez Menu, et le quatrième au dernier bouton du menu peut changer la langue.

#### Q9 : L'ordinateur Apple ne peut pas lire les fichiers vidéo

Le type de fichier vidéo est AVI, peut ne pas être compatible, nous suggérons de changer de lecteur vidéo

#### Q 10 : Trois façons d'obtenir une image

- Lorsque l'appareil photo a fini de prendre des photos ou des vidéos, le les photos ou vidéos seront stockées sur la carte SD de l'appareil photo ( la carte SD est insérée dans le côté inférieur gauche de l'appareil photo). caméra), à ce stade, vous pouvez utiliser deux méthodes pour exporter les images de la caméra.
  - a : vérifiez les photos sur l'application TrailCam Go
  - **b**: Sans retirer la carte SD, connectez la caméra avec l'ordinateur à l'aide du câble, puis l'ordinateur fera apparaître le périphérique de clé USB, puis vous pourrez vérifiez les photos et vidéos stockées dans l'appareil photo à partir de la clé USB affichée à l'écran.
- **c** : Insérez la carte SD dans le lecteur de carte, et branchez le lecteur de carte dans l'interface de l'ordinateur, moment auquel l'ordinateur fera apparaître le périphérique de clé USB pour visualiser les photos et vidéos stockées dans l'appareil photo.

#### Q11 : Aucune photo n'a été prise en détection de mouvement

**Étape 1** >> D'une part, vous devez retirer tous les films protecteurs de la caméra, et d'autre part, l'animal que vous souhaitez filmer ne doit pas se trouver à plus de 15 mètres de la caméra. Ensuite, cliquez sur le bouton MENU, sélectionnez « Mode » – « Détection de mouvement », sélectionnez le délai PIR. Cliquez ensuite sur "OK". Les traces de mouvements d'animaux sont alors détectées en quelques secondes

**Étape 2** >> Sélectionnez « Temps de travail », puis sélectionnez « Ouvrir », puis définissez l'heure à laquelle vous souhaitez que la caméra commence à fonctionner.

**Étape 3** >> Sélectionnez « Sensibilité PIR », plus la sensibilité est élevée, plus la reconnaissance est sensible et rapide, et en même temps, plus la consommation d'énergie est élevée.

**Étape 4**>> Sélectionnez « Délai de détection » pour définir la fréquence de prise de photos. Prenez des photos toutes les quelques secondes ou heures.

**Étape 5**>> Dans « Motion Test », déplacez votre main ou une personne ou un animal pour voir si un mouvement est détecté, si c'est le cas, vous pouvez commencer à prendre des photos.

**Étape 6**>> Appuyez sur le bouton "ON", il vous indiquera que le mode actuel est "Motion Test", si vous souhaitez continuer, cliquez sur "OK". pour démarrer la prise de vue automatiquement. Si vous souhaitez continuer, cliquez sur "OK" pour démarrer la prise de vue automatique.

#### Politique de confidentialité

Dans chaque pays appliquent des dispositions légales relatives à la protection des données. Mais comme ces dispositions peuvent différer d'un pays à l'autre, nous vous conseillons de les demander à l'administration et au délégué à la protection des données de votre localité et de lire attentivement. Dans tous les cas:

- N' utilisez pas la surveiller des espaces publics comme trottoirs, les rues, les parkings, etc.
- N' utilisez pas la caméra pour surveiller des personnes à leur poste de travail.
- Veiillez à ne pas enfreindre le droit de la personnalité ou le droit à l'image.
- Ne publiez pas d'images sur lesquelles des personnes sont visibles sans avoir auparavant demande leur consentement. Ne publiez pas d'images sur lesquelles une plaque d'immatriculation de véhicule est lisible.
- Informez par un panneau et/ou personnellement le public, les voisins et les visiteurs de la présence d'une système de photo et de viidéo-surveillance.

# CE MARQUAGE CONFORMITÉ EUROPÉENNE CE

Le marquage CE est conforme aux normes européennes et indique que le produit est conforme aux exigences des directives européennes applicables. La déclaration de conformité complète se trouve sur notre site Web www.braun-phototechnik.de directement sur la page du produit.

# **BRAUN Photo Technik GmbH**

Merkurstr. 8

72184 Eutingen

# Allemagne

# www.braun-phototechnik.de

post@braun-phototechnik.de

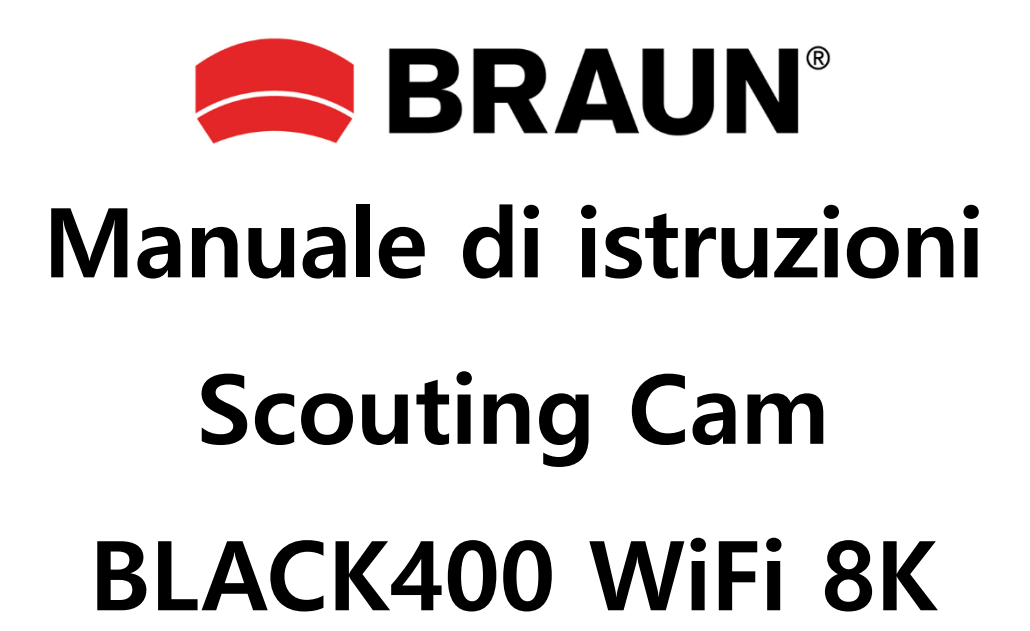

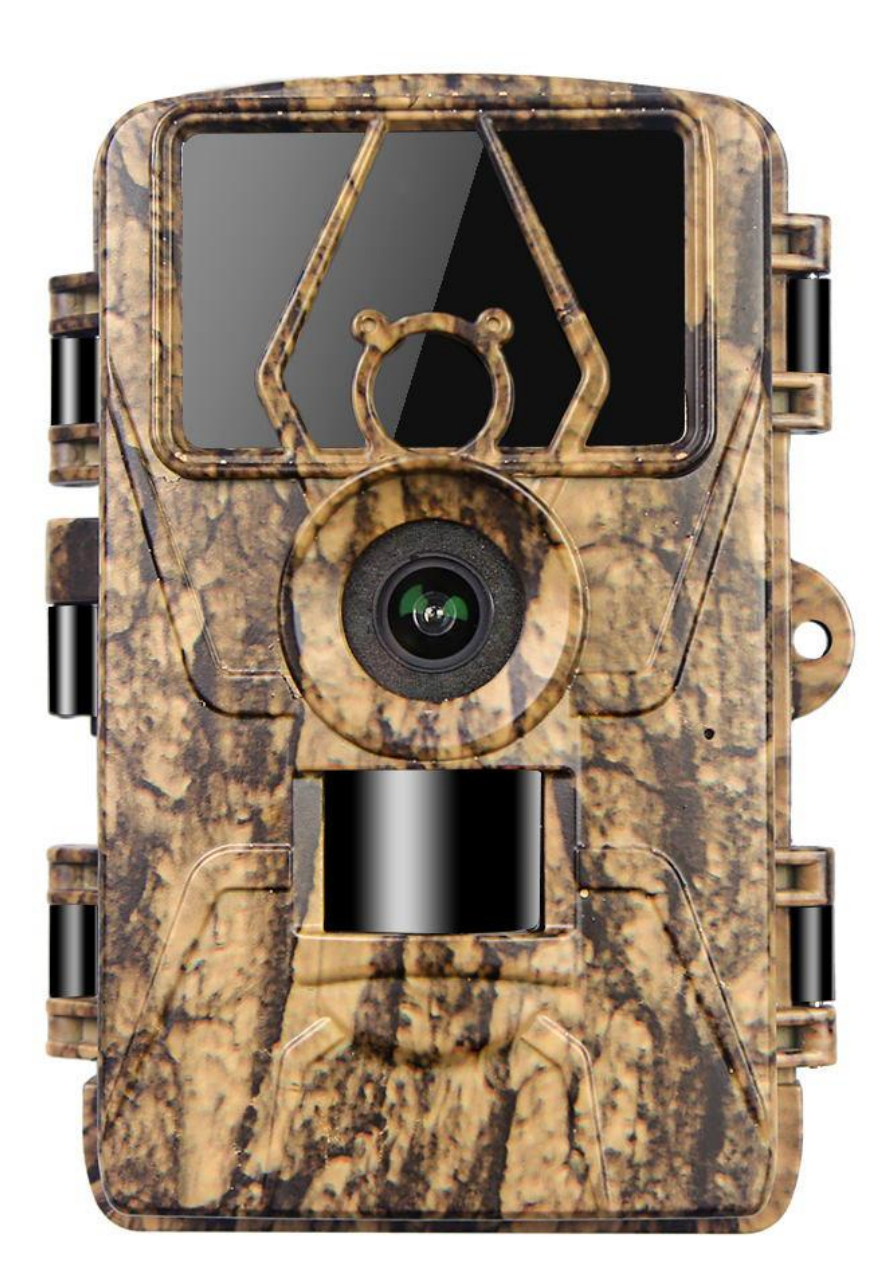

#### Panoramica della fotocamera

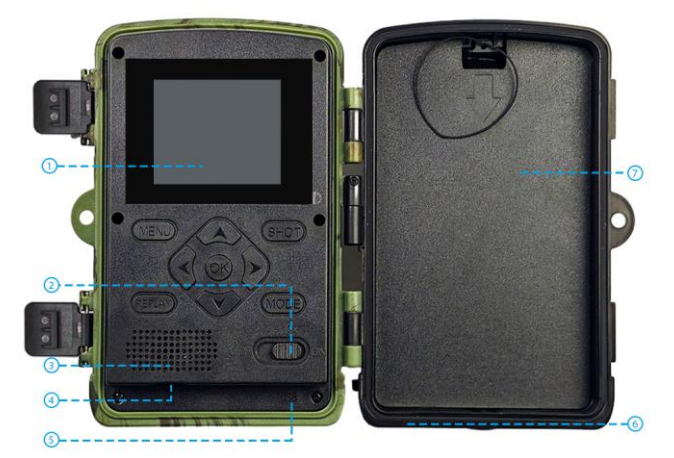

- 1.Schermo LCD da 2.0"
- 2. Interruttore di alimentazione
- 3. Altoparlante
- 4. Slot per scheda SD micro
- 5. Interfaccia USB
- 6. Interfaccia DC 6V
- 7. Scatola batteria

| Le istruzioni  | dei | tasti d | operativi | (Ruotare   | l'interruttore   | su | TEST) |
|----------------|-----|---------|-----------|------------|------------------|----|-------|
| LC ISCIUZIOIII | uci | usu v   | operativi | (ituotai c | 1 million allore | Ju | 12317 |

| SPENTO    | Spegni                                                                                                    |
|-----------|----------------------------------------------------------------------------------------------------|
| IMPOSTARE | Lo schermo si illumina, imposta menu, parametri, modalità, ecc.                                           |
| SU        | Attendere 5 secondi, dopo che lo schermo si spegne, la fotocamera entra in modalità sensore a infrarossi  |
| MENÙ      | Dopo che lo schermo si è illuminato, premere MENU, impostare le funzioni e i parametri della fotocamera.  |
| RIGIOCARE | Premere REPLAY per avviare la modalità di riproduzione, i tasti su e giù per selezionare, il tasto OK per |
|           | riprodurre/mettere in pausa, quindi premerlo per uscire                                                   |
| SPARO     | Scatta foto/video manualmente                                                                             |
| MODALITÀ  | Passa manualmente dalla modalità foto a quella video                                                      |
| ۸         | Andare avanti                                                                                             |
| v         | Abbassati                                                                                                 |
| <         | Muovere a sinistra                                                                                        |
| >         | Vai a destra                                                                                              |
| ОК        | Pulsante Conferma                                                                                         |

#### UTILIZZARE LA FOTOCAMERA SUGGERIMENTI CALDI

1. Formattare la scheda SD prima dell'uso.

2. Si consiglia di utilizzare 8 batterie alcaline AA da 1,5 V.

**3.** Fissare la fotocamera ad un'altezza di 0,75-2 metri e mantenere l'obiettivo della fotocamera a 45 gradi rispetto alla posizione target per ottenere il miglior angolo di ripresa.

4. Per non compromettere l'effetto di ripresa della fotocamera, rimuovere la pellicola protettiva sull'obiettivo della fotocamera.

**5.** La fotocamera si spegnerà automaticamente quando l'interruttore viene posizionato nella posizione di impostazione per 3 minuti senza alcuna operazione.

#### PREPARAZIONE PRIMA DELL'USO

#### Esistono 2 modi per collegare la fotocamera all'alimentazione

1. Installare 8 batterie AA da 1,5 V (notare i poli positivo e negativo)

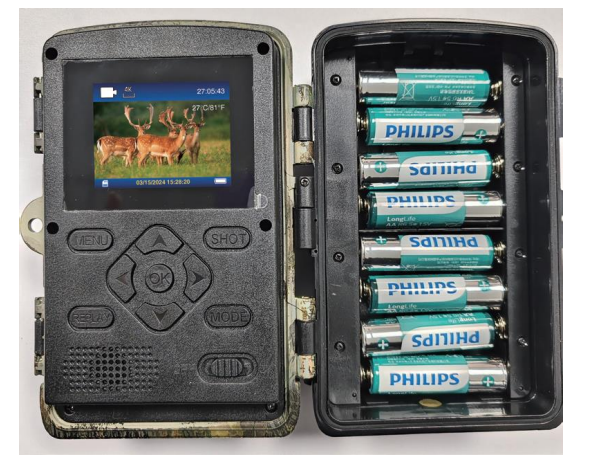

2. Utilizzare il cavo da 6 V nella fotocamera (poiché non è presente alcuna batteria integrata, la fotocamera si spegnerà quando viene scollegata)

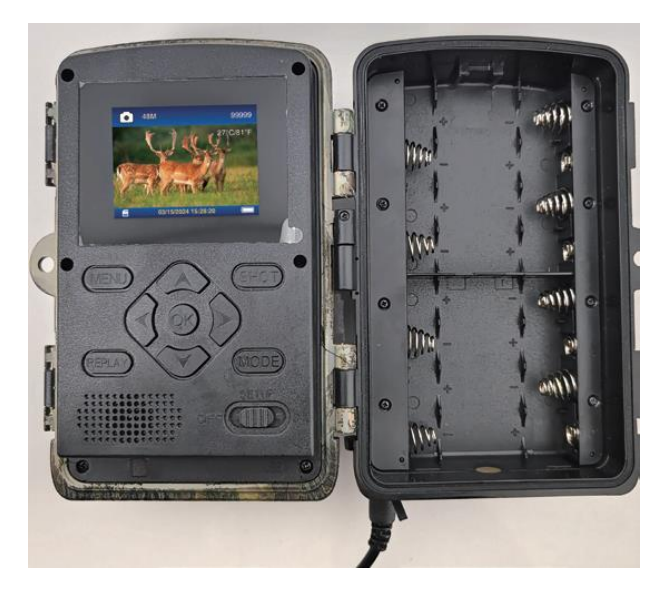

#### Passaggi rapidi per l'uso

Passaggio 1. passare alla posizione TEST, attendere che lo schermo si illumini

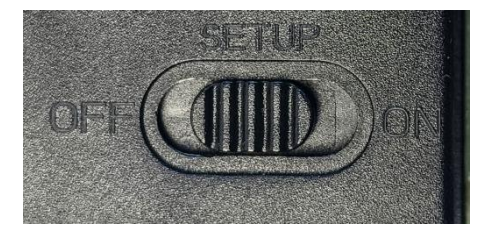

**Passaggio 2.** Premere il pulsante MENU per accedere alle impostazioni della fotocamera: Modalità, Pixel foto, Risoluzione video. **Passaggio 3.** Premere YES per selezionare Formato scheda di memoria per formattare la scheda SD.

| Settings            | Settings                     |
|---------------------|------------------------------|
| Beep Sound          | Beep Sound                   |
| Memory Card Format  | Mei Format memory card?      |
| Language            | Lar All data will be deleted |
| Password Protection | Pas                          |
| Factory Reset       | Fac YES                      |
| Version Info        | Ver                          |
| MENU Exit           | MENU Exit                    |

**Passaggio 4.** Accendere l'interruttore e la fotocamera entrerà in modalità di rilevamento del movimento. Attendi 10 secondi, lo schermo si spegne e la fotocamera inizia a funzionare. Se la fotocamera rileva un oggetto in movimento, scatterà foto e video e li salverà sulla scheda di memoria. Se non viene rilevato alcun movimento dell'oggetto, la fotocamera non registrerà il file.

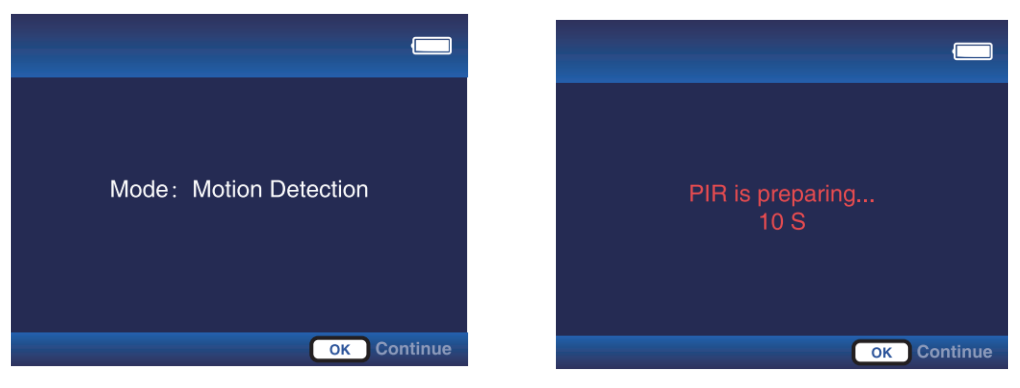

#### Istruzioni per l'uso estese (interruttore spostato in alto sulla posizione TEST)

#### Premere il tasto "MENU" per accedere al menu (tasto OK per confermare, tasto MENU per tornare) Modalità: rilevamento del movimento

**UN.** Selezionando questa modalità, la fotocamera registrerà solo quando rileva movimento, se non viene rilevato alcun movimento, la fotocamera entrerà in modalità standby.

**B.** Ad esempio, impostando il ritardo di rilevamento su 30 secondi significa che la fotocamera attiverà la modalità di rilevamento del movimento ogni 30 secondi. È possibile impostare l'intervallo di tempo da 5 secondi a 1 ora.

#### Time-lapse normale

**UN.** Selezionando questa modalità, la fotocamera scatterà direttamente anche se l'immagine non si muove, in modo simile alla funzione di registrazione video di un telefono cellulare. Ogni video verrà salvato separatamente.

**B.** Ad esempio, se l'intervallo di acquisizione è impostato su 5 minuti e la durata del video è impostata su 15 secondi, la fotocamera catturerà 15 secondi di video ogni 5 minuti.

#### Video in time-lapse

**UN.** Seleziona questa modalità; la fotocamera registrerà direttamente anche se l'immagine non si muove. Più foto scattate dalla fotocamera a intervalli vengono automaticamente trasformate in video. Registra fino a 360 foto per video time-lapse. Se un video time-abside non raggiunge le 360 foto, la seconda registrazione verrà comunque registrata nel file precedente.

B. I seguenti 3 casi non verranno salvati nel file precedente:

- 1. cambiare la risoluzione video
- 2. Passaggio dalla modalità video Time-lapse ad altre modalità
- 3. Sono state registrate 360 foto

**C.** Ad esempio, se l'Intervallo di acquisizione è impostato su 10 minuti, la fotocamera scatterà una foto ogni 10 minuti e l'orario di lavoro è impostato su 5:00-7:00. Le foto scattate in queste due ore verranno automaticamente combinate in un video.

#### Orario di lavoro: spento, acceso

Quando è attivata, è possibile personalizzare l'orario di lavoro della fotocamera. Ad esempio, impostato su 22:00-07:00 quando l'interruttore viene spostato in posizione "ON", la fotocamera inizierà a funzionare alle 22:00 e terminerà alle 07:00

#### Foto o video: foto, Video, Foto e video

Selezionare la modalità file catturata dalla fotocamera

Risoluzione foto: 2M,4M,8M,16M,20M,24M,32M, 36M, 42M, 48M, 60M

Risoluzione video: 720P, 1080P,2,7K, 4K, 8K

#### Foto a raffica: 1P, 2P, 3P, 4P,5P

Imposta il numero di immagini scattate dalla fotocamera

#### Durata del video: 10 secondi

Impostazione predefinita 10 secondi, è possibile impostare 5S-10 minuti, premere il tasto su e giù per cambiare

#### **Registrazione audio: ON, OFF**

Scegli se registrare l'audio del video quando la fotocamera è in funzione

#### Ritardo di rilevamento: 30 secondi

Impostazione predefinita 30 secondi, è possibile impostare 5 secondi-1 ora, tasto su e giù per cambiare. Questa funzione serve per impostare l'intervallo di registrazione per il rilevamento del movimento. Dopo il primo rilevamento, è necessario attendere 30 secondi per avviare il successivo rilevamento del movimento. Puoi anche impostarlo in modalità Rilevamento movimento.

#### Sensibilità PIR: Bassa, Media, Alta

È possibile impostare la sensibilità in base alla distanza di ripresa. Basso: distanza di rilevamento breve (3-4 metri), Medio: distanza di rilevamento moderata (7-8 metri), Alto: distanza di rilevamento lunga (12-15 metri)

#### Prova di movimento

UN. Questa funzione viene utilizzata per verificare se la funzione PIR è normale.

**B.** Ad esempio, se ci si sposta davanti all'obiettivo, se il numero di attivazione PIR aumenta, la funzione è normale. Se il movimento è evidente, ma il numero di attivazione PIR non cambia, è necessario regolare la sensibilità PIR

#### Riempi la distanza della luce: vicino, medio, lontano

UN. Questa funzione viene utilizzata per l'effetto di luce di riempimento quando la fotocamera funziona di notte. La regolazione della

distanza della luce di riempimento può migliorare la situazione di riflesso durante le riprese notturne.

B. Basso: distanza ravvicinata (3-4 metri), Medio: distanza moderata (7-8 metri), alta distanza (12-15 metri).

#### Nome della telecamera: ON, SPENTO

Seleziona "ON", puoi impostare un numero o una lettera come nome della telecamera, che sarà

visualizzato in basso a destra nelle foto o nei video acquisiti.

#### Data e ora: impostazione dell'ora della fotocamera

L'ora può essere impostata manualmente o sincronizzata tramite l'app

#### Formato data: G/M/A, MD/A, A/M/G

Puoi impostare il formato della data della fotocamera in base alle tue abitudini

#### Formato orario: 24 ore/12 ore

#### Registrazione in loop: ON, OFF

Selezionare " ON ", quando la scheda SD è piena, il nuovo file sovrascriverà quello precedente. Selezionare " OFF ", la fotocamera interromperà la registrazione quando la scheda SD è piena.

#### Formato della scheda di memoria:

Seleziona Formato e tutti i file sulla scheda SD verranno eliminati.

#### Lingua:

Inglese/Tedesco/Francese/Spagnolo/Olandese/Italiano/Polacco/Cinese/Giapponese/Coreano/Russo/Ceco/Slovacco

#### Protezione tramite password: disattivata, attivata

È possibile impostare una password della fotocamera di 4 cifre.

Ripristino delle impostazioni di fabbrica: selezionare "Sì" per ripristinare le impostazioni di fabbrica della fotocamera.

Informazioni sulla versione: visualizzazione della versione della fotocamera

#### Premere il tasto "REPLAY" per accedere al REPLAY ( tasto REPLAY per tornare)

1. Tasti su e giù per cambiare foto o video, tasto OK per riprodurre e mettere in pausa il video

"MENU" per scegliere di eliminare il file corrente o tutti i file. Premere nuovamente "MENU" per annullare

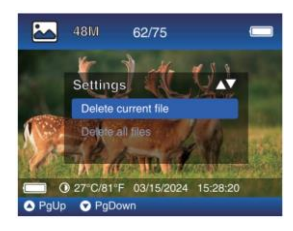

3.Video catturato in modalità video Time-lapse, riproduzione con velocità predefinita 1x, premere il tasto ">" per passare alla velocit à 2x o 4x.

#### CONNESSIONE ALL'APP 1.Scarica l'APP TrailCam Go Mobile.

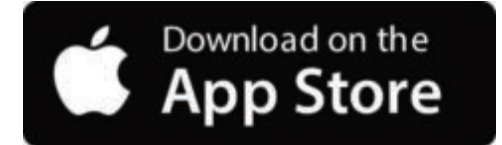

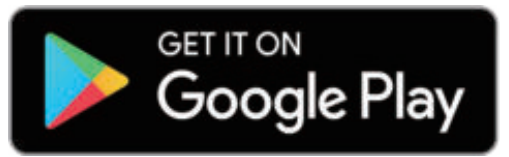

Puoi scaricare l'app dall'App Store scansionando il seguente codice QR.

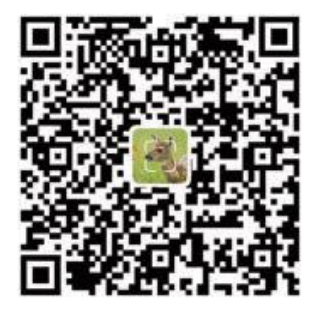

#### Osservazioni:

**1.** Le schermate fornite in questa sezione sono solo di riferimento. L'interfaccia e il layout effettivi possono variare tra le versioni dell'app sia per iOS che per Android.

2. Quando si utilizza l' app **TrailCam Go** (l' app in breve), è necessario concedere all'app l'autorizzazione per accedere a determinate autorizzazioni sul dispositivo. Queste autorizzazioni includono Wi-Fi, Bluetooth, archiviazione, posizione e accesso alla fotocamera. Abilitare queste autorizzazioni è essenziale per utilizzare l'app per poter scattare foto e registrare video.

**3.** Per gli utenti iOS su iOS 14 e versioni successive, è necessario abilitare anche le autorizzazioni di rete locale per garantire il funzionamento senza interruzioni dell'app. Ciò ti aiuterà a rimanere connesso e a garantire che l'app funzioni correttamente.

#### 2. Abilita Wi-Fi e Bluetooth

Abilitare sia Wi-Fi che Bluetooth sul tuo telefono cellulare prima di lanciare l'App è un passaggio obbligatorio. Questa azione è fondamentale per ottimizzare la velocità di connessione tra le App e la fotocamera.

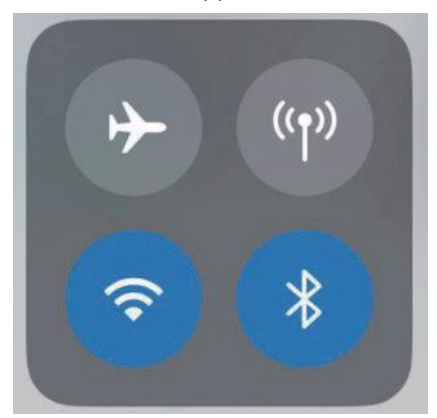

#### Abilitare WIFI e Bluetooth

#### 3. Aggiunta di una telecamera

Per stabilire una connessione stabile, è consigliabile rimanere il più vicino possibile alla telecamera. Inoltre, è meglio evitare di avere troppi prodotti elettrici intorno a te.

#### 4. Scegli Tipo di dispositivo

Tocca Fotocamera Wi-Fi

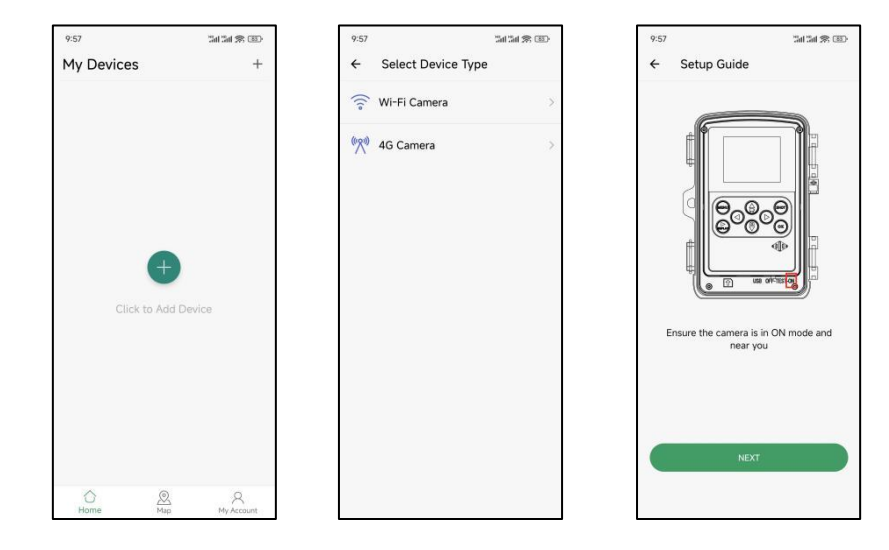

#### 5. Ricerca di telecamere e collegamenti

Per impostazione predefinita, l'app cerca automaticamente tutte le telecamere di localizzazione Wi-Fi nelle vicinanze, assicurati che la telecamera si trovi nel raggio d'azione del Wi-Fi. Se nell'elenco non è presente alcun dispositivo, per tornare al menu precedente fare clic sul pulsante "X". Per aggiornare l'elenco, fare nuovamente clic sul pulsante Avanti. Fare clic sul dispositivo che si desidera aggiungere. L'applicazione inizia a connettersi alla fotocamera. Potrebbero essere necessari fino a 30 secondi per stabilire connessioni Bluetooth e Wi-Fi tra l'applicazione e la fotocamera.

Il sistema visualizzerà un messaggio in cui è necessario fare clic su "Partecipa" per consentire la connessione Wi-Fi. Nella fotocamera, TrailCam è il prefisso fisso e XXXX è l'identificatore interno della fotocamera, che può essere diverso per le diverse fotocamere.

Nota: sui dispositivi Android potrebbero essere presenti diversi messaggi popup di sistema che richiedono di consentire all'app di connettersi alla fotocamera, poiché diversi produttori di telefoni possono modificare e personalizzare questo messaggio di sistema. 6. Navigazione dell'app

6.1. Tocca "Fotocamera" per avere una visione in tempo reale di ciò che c'è davanti alla fotocamera una volta connessa, oppure acquisire e registrare manualmente video per salvarli localmente sul tuo dispositivo (in particolare, sul tuo telefono).

6.2. Dopo aver effettuato il collegamento alla fotocamera, fare clic su "Galleria" per visualizzare le foto e i video presenti nella fotocamera, che è possibile scaricare nell'album del telefono .

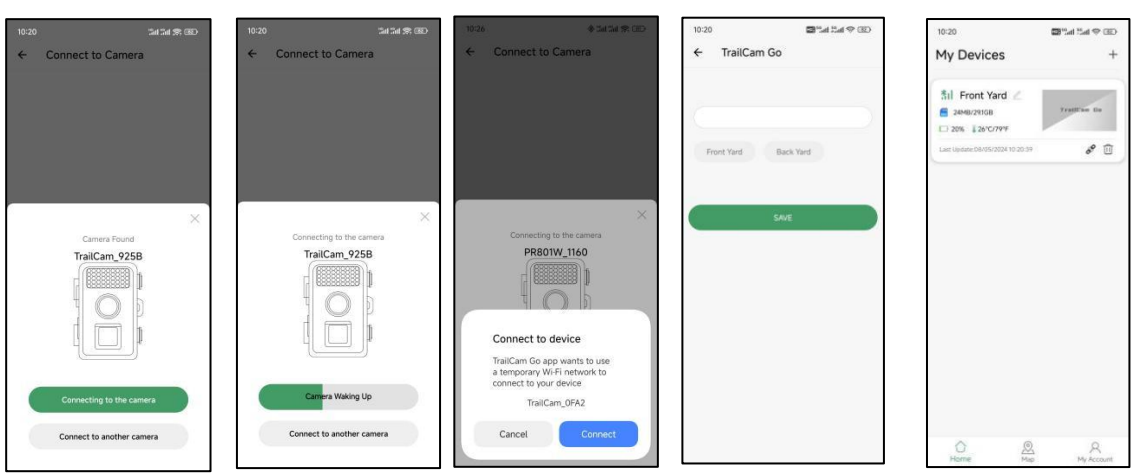

6.3. In base alla fotocamera collegata, fare clic su "Stato" per visualizzare informazioni guali durata della batteria, capacità della scheda SD, temperatura interna della fotocamera e modalità della fotocamera.

6.4. Dopo aver collegato la fotocamera, fai clic su "Impostazioni" per modificare alcune impostazioni di base della fotocamera e questa si sincronizzerà automaticamente con la fotocamera.

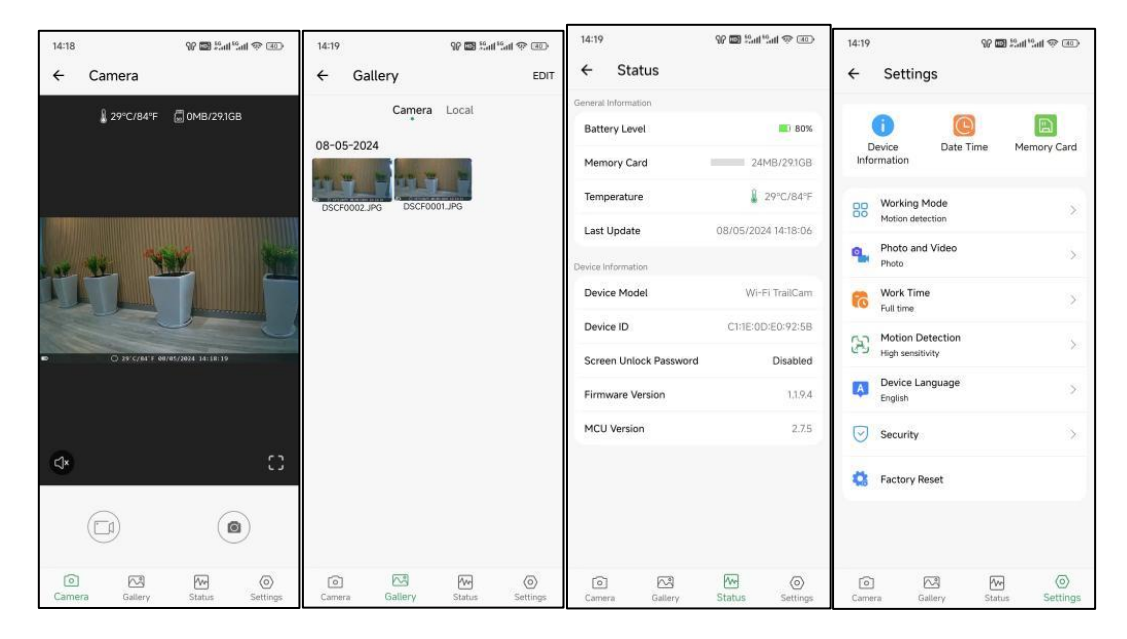

#### 7.Disconnetti e riconnetti

Per ricollegare la fotocamera all'app, visitare la sezione "Fotocamera" all'interno dell'app e toccare "Connetti fotocamera".

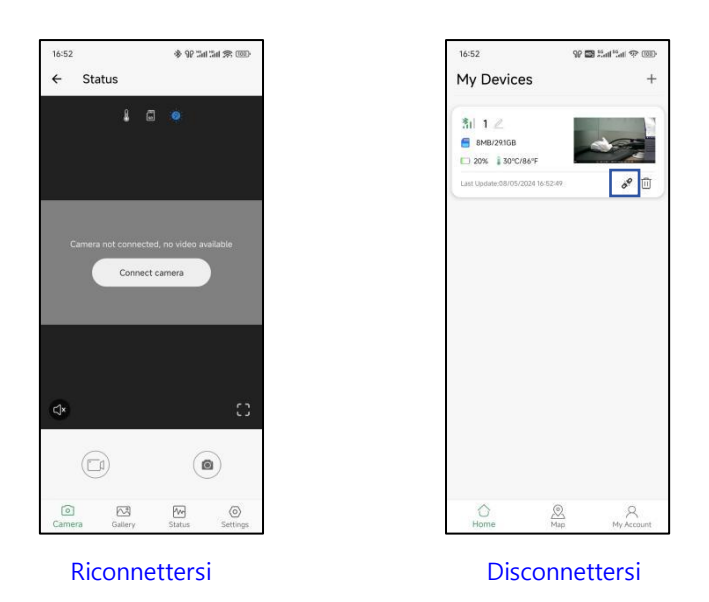

#### 8. Una password APP

Sull'app TrailCam Go, puoi configurare un codice di accesso a 4 cifre sia per la fotocamera che per l'app (nota, è necessaria una nuova connessione telefonica). Nell'app, vai su Fotocamera > Impostazioni > Sicurezza per configurarlo.

| :31 🚸                                | 98 Jul Jul 🛠 (35) | 17:31                         | 99 Tati Tati 🛠 (191) | 17:30                    | ♦ 90 Set Set    |
|--------------------------------------|-------------------|-------------------------------|----------------------|--------------------------|-----------------|
| Settings                             |                   | ← Security                    |                      | ← Camera                 |                 |
|                                      | E Memory Card     | Camera screen unlock password | >                    | 4 G                      |                 |
| nformation                           | card a            | App access password           | >                    |                          |                 |
| Working Mode<br>Motion detection     | *                 |                               |                      |                          |                 |
| Photo and Video<br>Photo             | >                 |                               |                      |                          |                 |
| Work Time<br>Full time               | >                 |                               |                      |                          |                 |
| Motion Detection<br>High sensitivity | >                 |                               |                      | Incorrect Password, plea | se re-enter and |
| Device Language<br>English           | >                 |                               |                      | Password                 |                 |
| Security                             | >                 |                               |                      |                          |                 |
| Factory Reset                        |                   |                               |                      | LDG                      | N               |
|                                      |                   |                               |                      |                          |                 |
|                                      |                   |                               |                      |                          |                 |
|                                      |                   |                               |                      |                          |                 |

#### 9. Registrazione dell'account

Per migliorare la sicurezza dei contenuti acquisiti e registrati dalla macchina, si consiglia di registrare un account dopo aver collegato il dispositivo all'AP P

#### Funzioni del cavo di alimentazione

**1. Cavo USB**, utilizzato per collegare la fotocamera a un computer per visualizzare le informazioni sui file della scheda SD, senza capacità di ricarica.

**Cavo 2.CC 6V,** è possibile alimentare la fotocamera senza batteria e poiché la fotocamera non dispone di una batteria integrata, la fotocamera si spegnerà dopo aver scollegato il cavo da 6 V.

#### TEST DELL'ANGOLO DI RILEVAMENTO E DELLA DISTANZA

Per eseguire il test dell'angolo di rilevamento e della distanza di monitoraggio del test della telecamera:

1.(MENU) Spostare l'interruttore di accensione su TEST .

2.Effettuare movimenti davanti alla telecamera in diverse posizioni all'interno dell'area in cui ci si aspetta che si trovi l'oggetto. Prova diverse distanze.

3.Se l'indicatore LED rosso lampeggia, indica che è possibile rilevare la posizione. Se non lampeggia, la posizione è fuori dall'area di rilevamento. I risultati dei test ti aiuteranno a trovare il posizionamento migliore durante il montaggio della fotocamera.

#### **MONTAGGIO DELLA TELECAMERA**

1. Quando si configura la telecamera per l'esplorazione di giochi o altre applicazioni all'aperto, è necessario assicurarsi di montarla in posizione correttamente e saldamente. Si consiglia di montare la telecamera su un albero relativamente dritto con un diametro superiore a 15 cm (6 pollici), assicurarsi che l'albero sia abbastanza grande da non oscillare nel vento poiché ciò potrebbe causare un falso trigger. Posiziona la fotocamera rivolta a nord o a sud. Se posizioni la fotocamera puntando verso est o verso ovest, la fotocamera tende ad avere una maggiore freguenza di falsi allarmi dovuti al sorgere o al tramontare del sole che passa attraverso l'inquadratura.

2. Per ottenere una qualità fotografica ottimale, l'albero dovrebbe trovarsi a circa 5 metri (16-17 piedi) dal luogo da monitorare, con la fotocamera posizionata ad un'altezza di 0,75 - 2 m . Se si collega la fotocamera a un livello troppo basso si rischia di scattare troppe foto di piccole creature non mirate. Posizionare la fotocamera troppo in alto e rivolta verso il basso può far sì che la fotocamera riprenda le ombre e i cambiamenti della temperatura del suolo.

3. Inoltre, tenere presente che si otterranno i migliori risultati di notte quando il soggetto si trova all'interno della portata ideale, a non più di 15 m; e non più vicino di 3 m dalla fotocamera.

4. Per migliorare il flash, consigliamo di posizionare la fotocamera in un'area con uno sfondo che rifletta la massima quantità di luce.

5. Eliminare tutta la vegetazione davanti alla telecamera. Qualsiasi piccolo ramo, ramoscello, foglia o erba mossa dal vento può innescare un'immagine falsa.

6. Testare la fotocamera. Dopo aver seguito i passaggi precedenti per assicurarti che non si tratti di gualcosa di legato all'ambiente o del risultato delle impostazioni, segui il passaggio:

Prendi la tua fotocamera e posizionala di fronte a un muro bianco su una superficie robusta.

#### **RISOLUZIONE DEI PROBLEMI**

#### Q1: Impossibile connettersi al router Wi-Fi di casa

 La trail camera Wi-Fi può essere collegata al telefono solo tramite l' app TrailCam Go. Non è destinato alla navigazione in Internet tramite Wi-Fi . Piuttosto, è progettato per leggere comodamente foto o video e impostare fotocamere.

#### Q2: Fotocamera non trovata sull'app o non connessa

- Avvicinarsi il più possibile alla fotocamera (entro 10m a causa della limitazione della tecnologia Bluetooth).
- Lontano da dove ci sono numerosi prodotti elettronici.
- La fotocamera è accesa (Test o On).
- Assicurarsi che il livello della batteria della fotocamera sia buono.
- Sia il Bluetooth che il Wi-Fi sul telefono sono abilitati.

#### Q3: Perché la fotocamera ha smesso di connettersi dopo essere stata appena collegata?

- Lasciata l'app per più di 2 minuti.
- Le altre app visitate richiedono una connessione cellulare o il clic sull'opzione "Mappa" sulla fotocamera. In realtà, quando il tuo telefono rimane all'interno dell'app ed è collegato alla fotocamera, significa che non è disponibile una connessione dati cellulare. Toccando la "Mappa", stai essenzialmente ordinando al tuo telefono di disconnettersi dal segnale Wi-Fi e passare alla rete cellulare.

#### Q4: Non è possibile scattare foto o registrare video.

- Nessuna schedamicro SD nello slot per schede.
- Carta micro SD corrotta.
- La carica delle batterie è troppo bassa per accendere la fotocamera.

#### Q5: La foto è troppo scura di notte.

- Il parametro di illuminazione non è impostato correttamente. Fare riferimento alle impostazioni della portata del flash della fotocamera.
- Mancanza di sfondo riflettente di notte: consigliamo di localizzare la telecamera in un'area con uno sfondo per riflettere la massima quantità di luce. Ad esempio, posiziona la fotocamera a 8-12 m dal bordo del campo rivolto verso il bosco.
- Batteria scarica.

#### Q6: La fotocamera si è spenta automaticamente durante il TEST

La fotocamera è impostata per spegnersi automaticamente quando non viene eseguita alcuna operazione per più di 3 minuti in modalità TEST. Lo scopo è quello di evitare che la batteria della fotocamera si scarichi.

#### Q7: L'area luminosa del LED della fotocamera appare nebulizzata?

Le nostre fotocamere sono fotocamere da caccia con funzione impermeabile. In realtà è dovuta alla condensa all'interno della lente causata dalla differenza di temperatura tra interno ed esterno. Tutto quello che devi fare è lasciare la fotocamera in un luogo asciutto per 1-2 giorni.

#### Q8: Come posso riportare la lingua della fotocamera all'inglese?

Regolare il tasto di accensione/spegnimento della fotocamera sulla modalità di impostazione centrale, selezionare Menu e il quartultimo pulsante del menu può cambiare la lingua.

#### D9: Il computer Apple non riesce a leggere i file video

Il tipo di file video è AVI, potrebbe non essere compatibile, suggerisci di cambiare lettore video

#### Q 10 : Tre modi per ottenere un'immagine

- Quando la fotocamera termina di scattare foto o registrare video, il le foto o i video verranno archiviati nella scheda SD della fotocamera ( la scheda SD è inserita nella parte inferiore sinistra del fotocamera), in questo momento è possibile utilizzare due metodi per esportare le immagini dalla fotocamera.
  - a: controlla le foto sull'app TrailCam Go
  - **b**: Senza rimuovere la scheda SD, collegare la fotocamera con il computer utilizzando il cavo, quindi con il computer verrà visualizzato il dispositivo USB flash drive e potrai farlo controllare le foto e i video memorizzati nella fotocamera da la chiavetta USB visualizzata sul display.
- **c** : Inserire la scheda SD nel lettore di schede e collegare lettore di schede nell'interfaccia del computer, a quel punto il computer visualizzerà il dispositivo dell'unità flash USB visualizzare le foto e i video memorizzati nella fotocamera.

#### D11: Nessuna foto è stata scattata durante il rilevamento del movimento

**Passaggio 1** >> Da un lato è necessario rimuovere tutte le pellicole protettive dalla fotocamera e, dall'altro, l'animale che si desidera riprendere non deve trovarsi a più di 15 metri di distanza dalla fotocamera. Successivamente, fare clic sul pulsante MENU, selezionare "Modalità" – "Rilevamento movimento", selezionare il ritardo PIR. Quindi fare clic su "OK". Le tracce dei movimenti degli animali vengono quindi rilevate entro pochi secondi

**Passaggio 2** >> Seleziona " Orario di lavoro", quindi seleziona "Apri", quindi imposta l'ora in cui desideri che la fotocamera inizi a funzionare.

**Passaggio 3** >> Selezionare " Sensibilità PIR", maggiore è la sensibilità, più sensibile e veloce è il riconoscimento e, allo stesso tempo, maggiore è il consumo energetico.

**Passaggio 4** >> Selezionare "Ritardo rilevamento" per impostare la frequenza con cui scattare foto. Scatta foto ogni pochi secondi o ore.

**Passaggio 5** >> In "Test di movimento", muovi la mano o una persona o un animale per vedere se viene rilevato un movimento, in tal caso puoi iniziare a scattare foto.

**Passaggio 6** >> Premere il pulsante su "ON", verrà richiesto che la modalità corrente è "Test di movimento", se si desidera continuare, fare clic su "OK" per avviare la ripresa automaticamente. Se vuoi continuare, fai clic su "OK" per avviare la ripresa automatica.

#### Politica sulla privacy

In ogni paese si applicano le norme legali sulla protezione dei dati. Poiché queste regole possono variare in base al Paese, ti preghiamo di contattare le autorità competenti per conoscere le piu recenti politiche sulla privacy nel tuo Paese. I ogni caso si prega di notare:

- Non osservare aree pubbliche come marciapiedi, strade, parcheggi, ecc.
- Non osservare mai i tuoi impiegati.
- Rispettare il dritto generale alla privacy.
- Non pubblicare immagini che mostrane persone senza il loro permesso. Non pubblicare immagini che mostrano targhe automobilistiche identificabili.
- Rendi consapevole delle aree osservate con un cartello e informa i tuoi vicini visitatori se necessario.

# 

La marcatura CE è conforme agli standard europei e indica che il prodotto soddisfa i requisiti delle direttive UE applicabili. La dichiarazione di conformità completa è disponibile sul nostro sito Web www.braun-phototechnik.de direttamente nella pagina del prodotto.

# **BRAUN Photo Technik GmbH**

Merkurstr. 8

# 72184 Eutingen

# Germania

# www.braun-phototechnik.de

post@braun-phototechnik.de

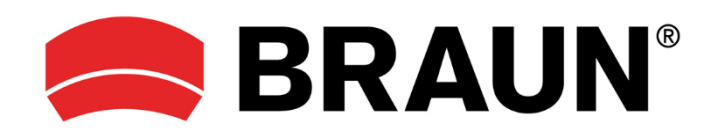

# Manual de instrucciones Scouting Cam BLACK400 WiFi 8K

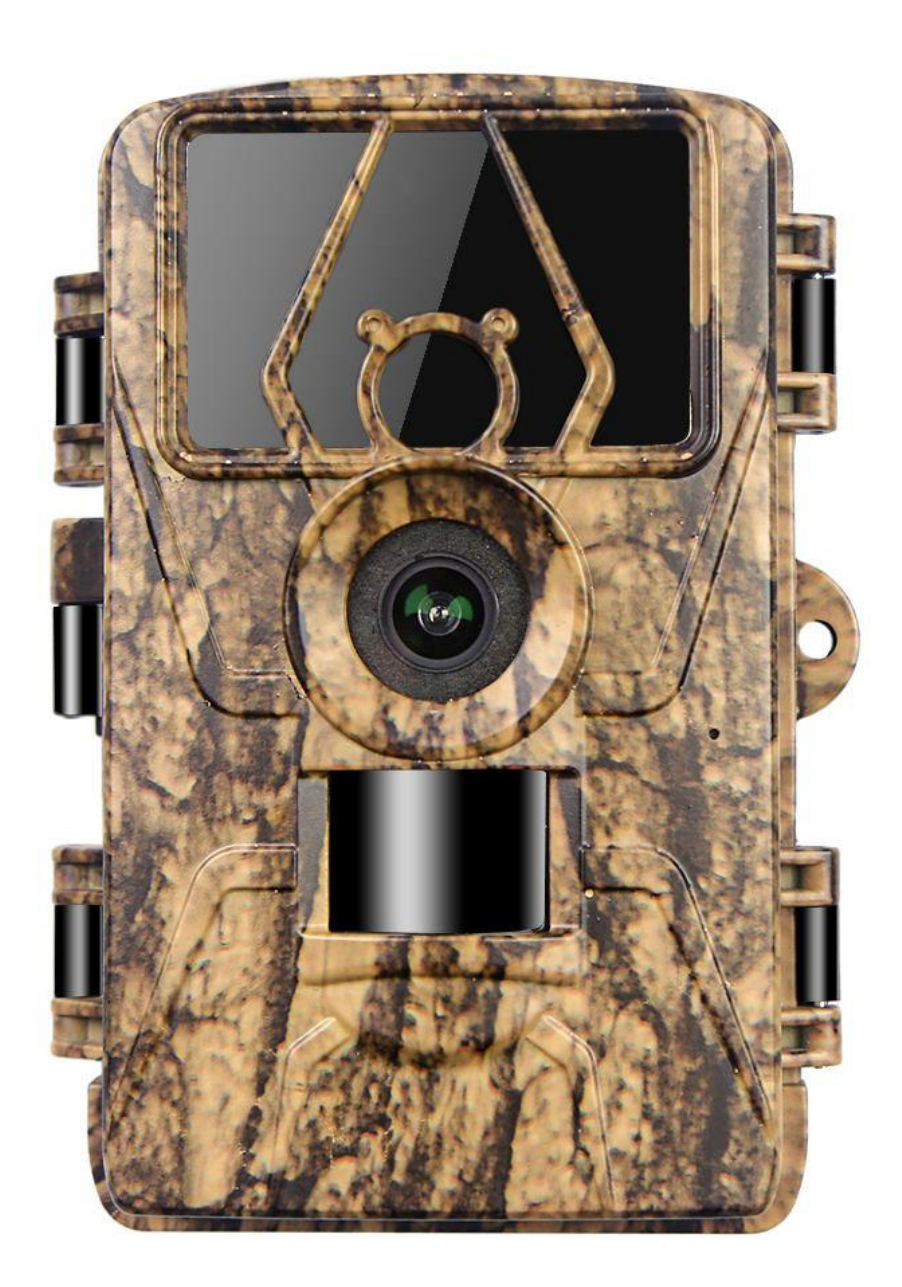

#### Descripción general de la cámara

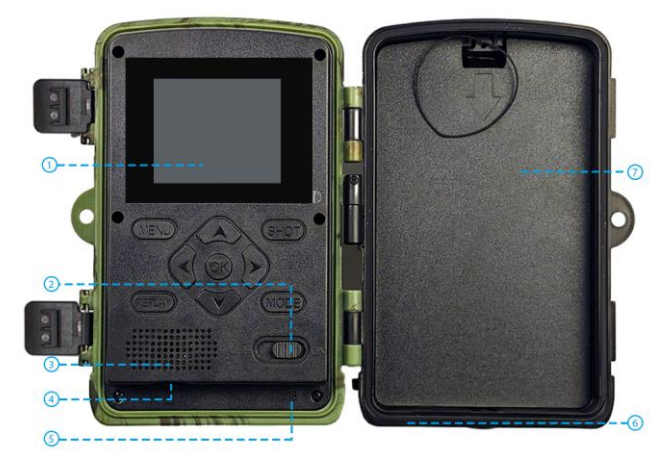

- 1. Pantalla LCD de 2.0"
- 3. Interruptor de encendido
- 3. Altavoz
- 4. Ranura para tarjeta micro SD
- 5. Interfaz USB
- 6. Interfaz DC 6V
- 7. Caja de batería

#### Las instrucciones de las teclas de operación (Gire el interruptor a TEST)

| APAGADO       | Apagado                                                                                                    |
|---------------|----------------------------------------------------------------------------------------------------|
| CONFIGURACIÓN | La pantalla se ilumina, configura menú, parámetros, modo, etc.                                                |
| EN            | Espere 5 segundos, después de que la pantalla se apague, la cámara ingresa al modo de sensor de infrarrojos   |
| MENÚ          | Después de que la pantalla se ilumine, presione MENÚ, Configuración de las funciones y parámetros de la c     |
|               | ámara.                                                                                                    |
| REPETICIÓN    | Presione REPLAY para iniciar el modo de reproducción, las teclas arriba y abajo para seleccionar, la tecla OK |
|               | para reproducir/pausar y luego presiónela para salir.                                                         |
| DISPARO       | Tomar foto/vídeo manualmente                                                                                  |
| MODO          | Cambiar manualmente entre modos de foto/vídeo                                                                 |
| v             | Ascender                                                                                                    |
| ۸             | Mover hacia abajo                                                                                             |
| <             | Mover hacia la izquierda                                                                                      |
| >             | Mover a la derecha                                                                                            |
| DE ACUERDO    | Botón confirmar                                                                                               |
|               |                                                                                                    |

#### CONSEJOS PARA EL USO DE LA CÁMARA

1. Formatee la tarjeta SD antes de usarla.

2. Recomendamos utilizar 8 pilas alcalinas AA de 1,5 V.

**3.** Fije la cámara a una altura de 0,75 a 2 metros y mantenga la lente de la cámara a 45 grados con respecto a la posición objetivo para obtener el mejor ángulo de disparo.

4. Para no afectar el efecto de disparo de la cámara, retire la película protectora de la lente de la cámara.

5. La cámara se apagará automáticamente cuando el interruptor se coloque en la posición de configuración durante 3 minutos sin operación.

#### PREPARACIÓN ANTES DEL USO

#### Hay 2 formas de conectar la cámara a la fuente de alimentación.

**1.** Instale 8 pilas AA de 1,5 V (tenga en cuenta los polos positivo y negativo)

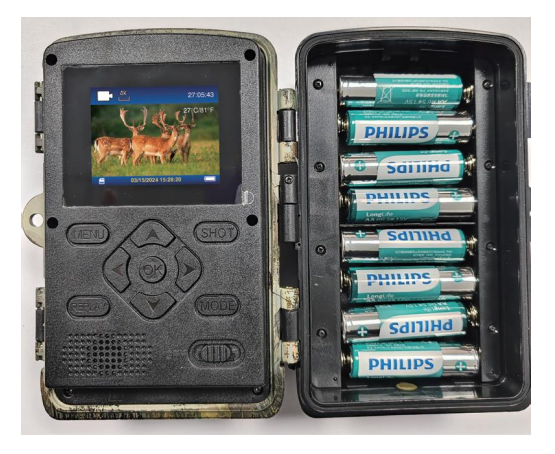

2. Utilice el cable de 6 V en la cámara (dado que no hay batería incorporada, la cámara se apagará cuando se desconecte)

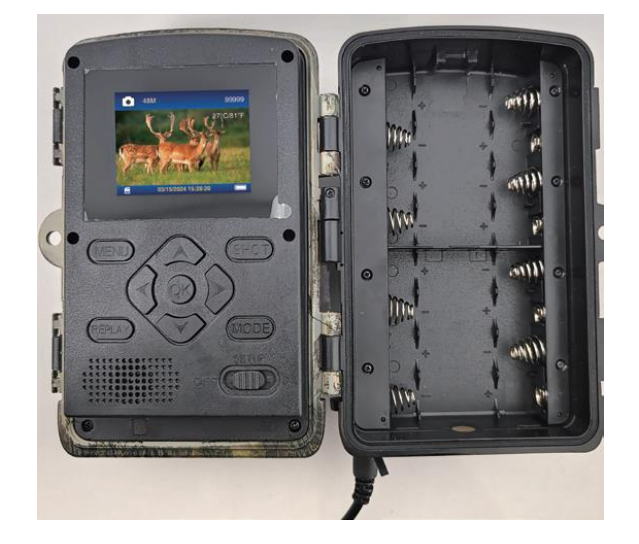

#### Pasos rápidos para usar

Paso 1. Cambie a la posición TEST, espere a que se ilumine la pantalla.

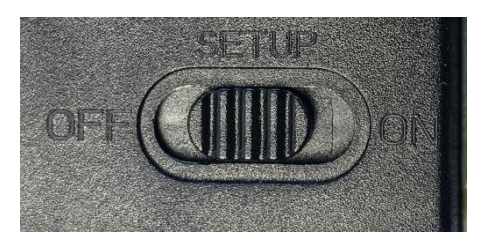

Paso 2. Presione el botón MENÚ para ingresar a la configuración de la cámara: Modo, Píxel de foto, Resolución de video.Paso 3. Presione YES para seleccionar Formatear tarjeta de memoria para formatear la tarjeta SD.

| Settings            | Settings 🛆                   |    |
|---------------------|------------------------------|----|
| Beep Sound          | Beep Sound                   |    |
| Memory Card Format  | Mei Format memory card?      |    |
| Language            | Lar All data will be deleted |    |
| Password Protection | Pas                          |    |
| Factory Reset       | Fac YES                      |    |
| Version Info        | Version mic                  |    |
| MENU Exit OK OK     | MENU Exit                    | ок |

**Paso 4.** Encienda el interruptor y la cámara entrará en modo de detección de movimiento. Espere 10 segundos, la pantalla se apaga y la cámara comienza a funcionar. Si la cámara detecta un objeto en movimiento, tomará fotos y vídeos y los guardará en la tarjeta de memoria. Si no se detecta ningún movimiento de objetos, la cámara no grabará el archivo.

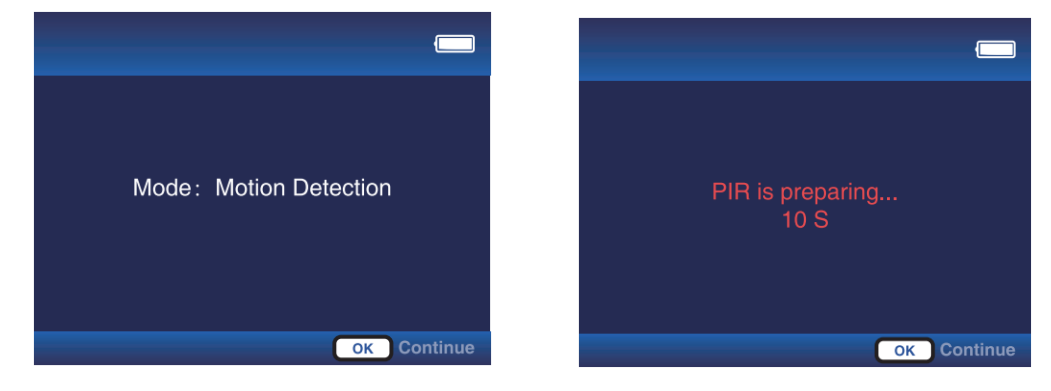

#### Instrucciones de funcionamiento ampliadas (interruptor colocado en la posición TEST)

#### Presione la tecla "MENÚ" para ingresar al menú (tecla OK para confirmar, tecla MENÚ para regresar)

#### Modo: Detección de movimiento

**a.** Al seleccionar este modo, la cámara solo grabará cuando detecte movimiento; si no se detecta movimiento, la cámara entrará en modo de espera.

**b.** Por ejemplo, configurar el retardo de detección en 30 segundos significa que la cámara activará el modo de detección de movimiento cada 30 segundos. Puede configurar el intervalo de tiempo de 5 segundos a 1 hora.

#### Lapso de tiempo normal

**a.** Al seleccionar este modo, la cámara disparará directamente incluso si la imagen no se mueve, similar a la función de grabación de vídeo de un teléfono móvil. Cada vídeo se guardará por separado.

**b.** Por ejemplo, si el intervalo de captura se establece en 5 minutos y la duración del video se establece en 15 segundos, la cámara capturará 15 segundos de video cada 5 minutos.

#### Vídeo a intervalos

**a.** Seleccione este modo; la cámara grabará directamente incluso si la imagen no se mueve. Varias fotografías tomadas por la cámara a intervalos se convierten automáticamente en videos. Graba hasta 360 fotos por vídeo a intervalos. Si un vídeo de ábside de tiempo no llega a las 360 fotos, la segunda grabación se seguirá grabando en el archivo anterior.

b. Los siguientes 3 casos no se guardarán en el archivo anterior:

- 1. cambiar la resolución del video
- 2. Cambiar del modo de vídeo Time-lapse a otros modos
- 3. Se han grabado 360 fotografías.

**C.** Por ejemplo, si el Intervalo de captura se establece en 10 minutos, la cámara tomará una fotografía cada 10 minutos y el tiempo de trabajo se establece en 5:00-7:00. Las fotografías tomadas dentro de estas dos horas se combinarán automáticamente en un video.

#### Tiempo de trabajo: apagado, encendido

Cuando está encendido, puede personalizar el tiempo de trabajo de la cámara. Por ejemplo, si se establece en 22:00-07:00, cuando el interruptor se mueve a la posición "ON", la cámara comenzará a funcionar a las 22:00 y finalizará a las 07:00.

#### Foto o vídeo: Foto, Video, Foto y vídeo

Seleccione el modo de archivo capturado por la cámara

Resolución de la foto: 2M,4M,8M,16M,20M,24M,32M, 36M, 42M, 48M, 60M

#### Resolución de vídeo: 720P, 1080P, 2,7K, 4K, 8K

#### Ráfaga de fotos: 1P, 2P, 3P, 4P, 5P

Establecer el número de imágenes tomadas por la cámara

#### Duración del vídeo: 10 segundos

Por defecto 10s, puede configurar 5S-10 minutos, presione la tecla arriba y abajo para cambiar

#### Grabación de audio: ENCENDIDO, APAGADO

Elija si desea grabar sonido de video cuando la cámara esté funcionando

#### Retraso de detección: 30 s

Por defecto 30s, puede configurar 5s-1 hora, tecla arriba y abajo para cambiar. Esta función sirve para establecer el intervalo de grabación para la detección de movimiento. Después de la primera detección, debe esperar 30 segundos para iniciar la siguiente detección de movimiento. También puedes configurarlo en Modo-Detección de movimiento.

#### Sensibilidad PIR: baja, media, alta

Puede configurar la sensibilidad según la distancia de disparo. Baja: distancia de detección corta (3-4 metros), Media: distancia de detección moderada (7-8 metros), Alta: distancia de detección larga (12-15 metros)

#### Prueba de movimiento

a. Esta función se utiliza para probar si la función PIR es normal.

**b.** Por ejemplo, si se mueve delante de la lente, si el número de disparador PIR aumenta, la función es normal. Si el movimiento es obvio, pero el número de disparo del PIR no cambia, es necesario ajustar la sensibilidad del PIR.

#### Distancia de luz de relleno: cerca, media, lejana

a. Esta función se utiliza para el efecto de luz de relleno cuando la cámara trabaja de noche. Ajustar la distancia de la luz de relleno puede mejorar la situación de reflejo al disparar de noche.

b. Bajo: distancia cercana (3-4 metros), Media: distancia moderada (7-8 metros), Alta distancia (12-15 metros).

#### Nombre de la cámara: encendido, APAGADO

Seleccione "ON", puede establecer un número o letra como nombre de la cámara, que será

aparece en la parte inferior derecha de las fotos o vídeos que tomas.

#### Fecha y hora: configurar la hora de la cámara

La hora se puede configurar manualmente o sincronizar a través de la aplicación

#### Formato de fecha: D/M/A, MD/A, A/M/D

Puede configurar el formato de fecha de la cámara según sus hábitos

#### Formato de hora: 24H/12H

#### Grabación en bucle: ENCENDIDO, APAGADO

Seleccione " ON ", cuando la tarjeta SD esté llena, el nuevo archivo sobrescribirá el anterior. Seleccione " APAGADO ", la cámara dejará de grabar cuando la tarjeta SD esté llena.

#### Formato de tarjeta de memoria:

Seleccione Formatear y se eliminarán todos los archivos de la tarjeta SD.

#### Idioma:

Inglés/Alemán/Francés/Español/Holandés/Italiano/Polaco/Chino/Japonés/Coreano/Ruso/Checo/Eslovaco

#### Protección con contraseña: desactivada, activada

Puede configurar una contraseña de cámara de 4 dígitos.

Restablecimiento de fábrica: seleccione 'Sí' para restaurar la cámara a su configuración de fábrica.

Información de versión: visualización de la versión de la cámara

#### Presione la tecla "REPLAY" para ingresar a REPLAY (tecla REPLAY para regresar)

1. Teclas arriba y abajo para cambiar imágenes o videos, tecla OK para reproducir y pausar el video

2. Tecla "MENÚ" para elegir eliminar el archivo actual o todos los archivos. Presione "MENÚ" nuevamente para cancelar

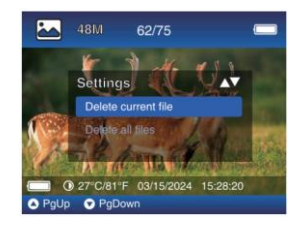

3.Video capturado en modo de video a intervalos, velocidad de reproducción predeterminada de 1x, presione la tecla ">" para cambiar a velocidad de 2x o 4x.

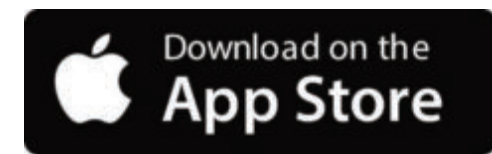

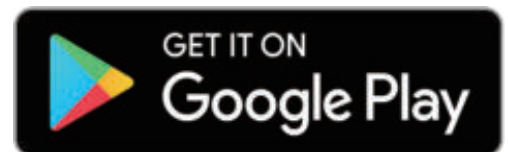

Puede descargar la aplicación desde la tienda de aplicaciones escaneando el siguiente código QR.

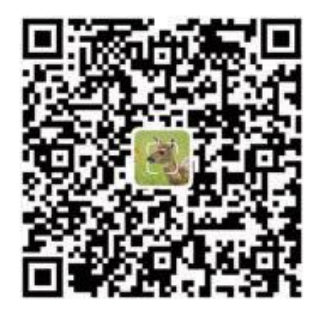

#### **Observaciones:**

**1.** Las capturas de pantalla proporcionadas en esta sección son solo como referencia. La interfaz y el diseño reales pueden variar entre las versiones de la aplicación tanto para iOS como para Android.

2. Al utilizar la aplicación **TrailCam Go** (la aplicación para abreviar), se debe otorgar permiso a la aplicación para acceder a ciertos permisos en el dispositivo . Estos permisos incluyen Wi-Fi, Bluetooth, almacenamiento, ubicación y acceso a la cámara. Habilitar estos permisos es esencial para utilizar la aplicación para poder tomar fotografías y grabar videos .

**3.** Para los usuarios de iOS 14 y posteriores, los permisos de red local también deben estar habilitados para garantizar el funcionamiento perfecto de la aplicación. Esto le ayudará a mantenerse conectado y garantizar que la aplicación se ejecute correctamente.

#### 2. Habilite Wi-Fi y Bluetooth

Habilitar Wi-Fi y Bluetooth en su teléfono móvil antes de iniciar la aplicación es un paso obligatorio. Esta acción es crucial para optimizar la velocidad de conexión entre la aplicación y la cámara.

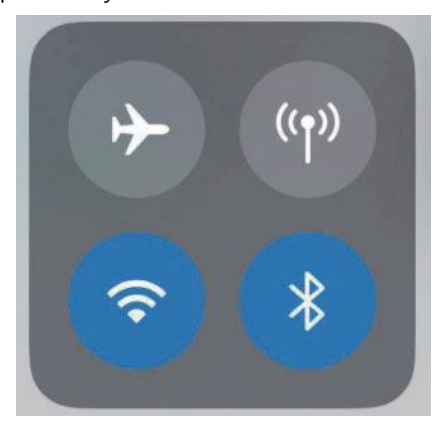

#### Habilitar WIFI y Bluetooth

#### 3. Agregar una cámara

Para establecer una conexión estable, es recomendable permanecer lo más cerca posible de la cámara. Además, es mejor evitar tener demasiados productos eléctricos a tu alrededor.

#### 4. Elija el tipo de dispositivo

Por favor, toca Cámara Wi-Fi

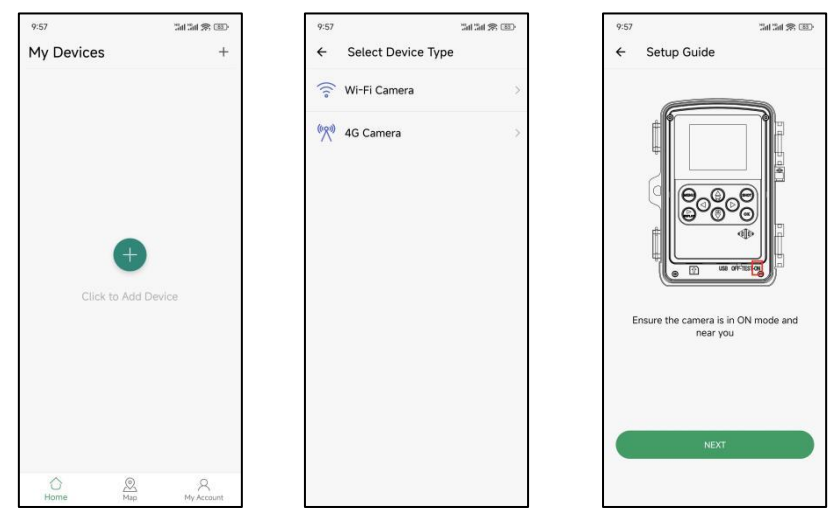

#### 5. Búsqueda de cámaras y enlaces

De forma predeterminada, la aplicación busca automáticamente todas las cámaras de seguimiento Wi-Fi cercanas; asegúrese de que su cámara esté dentro del alcance de Wi-Fi. Si no se muestra ningún dispositivo en la lista, para volver al menú anterior, haga clic en el botón "X". Para actualizar la lista, haga clic en el botón Siguiente nuevamente. Haga clic en el dispositivo que desea agregar. La aplicación comienza a conectarse a la cámara. Es posible que se necesiten hasta 30 segundos para establecer conexiones Bluetooth y Wi-Fi entre la aplicación y la cámara.

El sistema mostrará un mensaje emergente para hacer clic en "Unirse" para permitir la conexión Wi-Fi. En la cámara, TrailCam es el prefijo fijo y XXXX es el identificador interno de la cámara, que puede ser diferente para distintas cámaras.

Nota: En los dispositivos Android, puede haber diferentes mensajes emergentes del sistema que soliciten permitir que la aplicación se conecte a la cámara, ya que diferentes fabricantes de teléfonos pueden modificar y personalizar este mensaje del sistema.

#### 6.Navegación de aplicaciones

**6.1.** Toque "Cámara" para ver en vivo lo que hay frente a la cámara una vez conectada, o capture y grabe videos manualmente para guardarlos localmente en su dispositivo (específicamente, en su teléfono).

**6.2.** Después de conectarse a la cámara, haga clic en "Galería" para ver las fotos y videos en su cámara, que puede descargar al álbum de su teléfono.

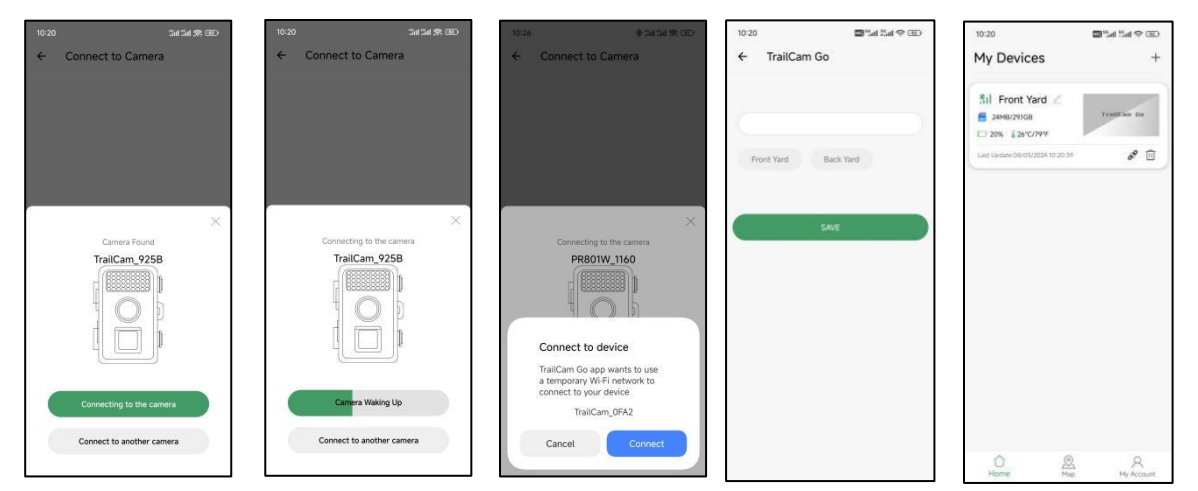

**6.3.** Según la cámara conectada, haga clic en "Estado" para ver información como la duración de la batería, la capacidad de la tarjeta SD, la temperatura interna de la cámara y el modo de la cámara.

**6.4.** Después de conectar la cámara, haga clic en "Configuración" para modificar algunas configuraciones básicas de la cámara y se sincronizará con su cámara automáticamente.

| 14:18 😵 🗃 🕍 🖬 🧐 🍅               | 14:19 92 🖼 Sail Sail 🕬 👁       | 14:19 양國 원래트레 좋 @>                         | 14:19 왕 國 알레 알레 종 ④                       |
|---------------------------------|--------------------------------|--------------------------------------------|-------------------------------------------|
| ← Camera                        | ← Gallery EDIT                 | General Information                        | ← Settings                                |
| û 29°C/84°F 💮 0MB/29,1GB        | Camera Local                   | Battery Level 80%                          | 0 🙆 🖻                                     |
|                                 | 08-03-2024                     | Memory Card 24MB/29.1GB                    | Information Date Time Memory Card         |
|                                 | DSCF0002_JPG DSCF0001_JPG      | Temperature                                | BD Working Mode                           |
|                                 |                                | Last Update 08/05/2024 14:18:06            | Motion detection     Photo and Video      |
| <u>11</u> <u>111</u> <u>111</u> |                                | Device Information                         | Photo >                                   |
|                                 |                                | Device Model Wi-Fi TrailCam                | Full time >                               |
|                                 |                                | Device ID C1:1E:0D:E0:92:5B                | High sensitivity                          |
|                                 |                                | Screen Unlock Password Disabled            | A Device Language                         |
|                                 |                                | MCILVersion 275                            | English                                   |
| a                               |                                |                                            | Security >                                |
| ~                               |                                |                                            | Factory Reset                             |
|                                 |                                |                                            |                                           |
| Camera Gallery Status Settings  | Camera Gallery Status Settings | ⓒ 전3 전 ⓒ<br>Camera Gallery Status Settings | ⓒ 전 전 ⓒ<br>Camera Gallery Status Settings |

#### 7.Desconectar y volver a conectar

Para volver a conectar su cámara con la aplicación, visite la sección "Cámara" dentro de su aplicación y toque "conectar cámara".

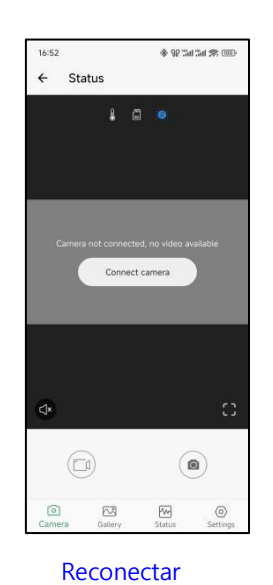

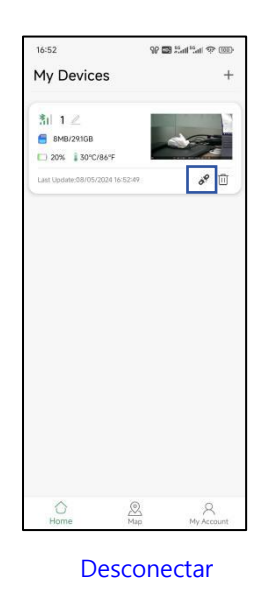

#### 8. Una contraseña APP

En la aplicación TrailCam Go, puede configurar un código de acceso de 4 dígitos tanto para la cámara como para la aplicación (tenga en cuenta que se requiere una nueva conexión telefónica). En la aplicación, vaya a Cámara > Configuración > Seguridad para configurar esto.

| 17:31                                | 90 Tail Tail 🛠 💷 | 17:31                         | 98 2at 2at 🛠 CBD | 17:30                     | * 99 Sal Sal 🛠 (99)  |
|--------------------------------------|------------------|-------------------------------|------------------|---------------------------|----------------------|
| ← Settings                           |                  | ← Security                    |                  | ← Camera                  |                      |
| Device Date Time                     | Memory Card      | Camera screen unlock password | >                | ¥ 63                      | 0                    |
| Working Mode<br>Motion detection     | *                | App access password           | >                |                           |                      |
| Photo and Video<br>Photo             | ->               |                               |                  |                           |                      |
| Full time                            | >                |                               |                  |                           | ~                    |
| Motion Detection<br>High sensitivity | >                |                               |                  | Incorrect Password, pleas | e re-enter and click |
| Device Language<br>English           | 5                |                               |                  | Password                  | ø                    |
| Security                             | >                |                               |                  | 1061                      |                      |
| 😫 Factory Reset                      |                  |                               |                  |                           |                      |
|                                      |                  |                               |                  |                           |                      |
| Camera Gallery Stat                  | ) ©<br>settings  |                               |                  |                           |                      |

#### 9 .Registro de cuenta

Para mejorar la seguridad del contenido capturado y grabado por la máquina, se recomienda registrar una cuenta después de vincular el dispositivo al AP P

#### Funciones del cable de alimentación

**1.Cable USB**, utilizado para conectar la cámara a una computadora para ver información en archivos de la tarjeta SD, sin capacidad de carga.

**2.Cable CC de 6 V,** Es posible alimentar la cámara sin batería y, dado que la cámara no tiene una batería incorporada, la cámara se apagará después de desconectar el cable de 6V.

#### PRUEBA DE DETECCIÓN DE ÁNGULO Y DISTANCIA

Para realizar el ángulo de detección y la distancia de monitoreo de la prueba de la cámara:

1.(MENÚ) Mueva el interruptor de encendido a  $\ensuremath{\text{PRUEBA}}$  .

2.Haga movimientos frente a la cámara en varias posiciones dentro del área donde espera que esté el objeto. Prueba diferentes distancias.

3. Si la luz LED indicadora roja parpadea, indica que se puede detectar la posición. Si no parpadea, esa posición está fuera del área de detección. Los resultados de sus pruebas lo ayudarán a encontrar la mejor ubicación al montar la cámara.

#### MONTAJE DE LA CÁMARA

Al configurar la cámara para juegos de exploración u otras aplicaciones al aire libre, debe asegurarse de montarla en su lugar de forma correcta y segura. Recomendamos montar la cámara en un árbol relativamente recto con un diámetro de más de 15 cm (6 pulgadas), asegúrese de que el árbol sea lo suficientemente grande como para no balancearse con el viento, ya que esto puede provocar un disparo falso. Coloque su cámara mirando al norte o al sur. Si coloca su cámara apuntando hacia el este u oeste, su c ámara tiende a tener una mayor frecuencia de disparos falsos debido a que el sol naciente o poniente pasa a través del encuadre.
 Para obtener la calidad fotográfica óptima, el árbol debe estar a unos 5 metros (16-17 pies) del lugar a monitorear, con la cámara colocada a una altura de 0,75 -2 m. Colocar la cámara demasiado bajo puede dar lugar a que se obtengan demasiadas fotografías de criaturas pequeñas a las que no se apunta. Colocar la cámara demasiado alta y mirando hacia abajo puede hacer que la cámara capte sombras y cambios en la temperatura del suelo.

**3.** Además, tenga en cuenta que obtendrá los mejores resultados durante la noche cuando el sujeto se encuentre dentro del rango ideal, no más de 15 m ; y a no menos de 3 m de la cámara.

4. Para mejorar el flash, recomendamos colocar la cámara en un área con un fondo para reflejar la máxima cantidad de luz.

**5.** Despeje toda la vegetación que se encuentra frente a la cámara. Cualquier pequeña rama, ramita, hoja o hierba que se mueva con el viento puede generar una imagen falsa.

**6.** Pruebe la cámara. Después de seguir los pasos anteriores para asegurarse de que no se trate de algo ambiental o resultado de la configuración, siga el paso:

Tome su cámara y colóquela frente a una pared en blanco sobre una superficie resistente.

#### SOLUCIÓN DE PROBLEMAS

#### P1: No puedo conectarme al enrutador Wi-Fi doméstico

• La cámara de rastreo Wi-Fi solo se puede conectar con su teléfono mediante la aplicación TrailCam G o . No está pensado para navegar por Internet vía WIFI . Más bien, está diseñado para leer fotografías o vídeos cómodamente y configurar cámaras.

#### P2: La cámara no se encuentra en la aplicación o no está conectada

- Acérquese lo más posible a la cámara (dentro de los 10m debido a la limitación de la tecnología Bluetooth).
- Lejos de donde hay numerosos productos electrónicos.
- La cámara está encendida (Prueba o Encendido).
- Asegúrese de que el nivel de batería de la cámara sea bueno.
- Tanto Bluetooth como Wi-Fi en su teléfono están habilitados.

#### P3: Por qué la cámara dejó de conectarse después de recién conectarse?

- Dejé la aplicación durante 2 minutos.
- Visitar otras aplicaciones requiere conexión celular o hacer clic en la opción "Mapa" en la cámara. En realidad, cuando su teléfono
  permanece dentro de la aplicación y está conectado a la cámara, significa que no hay conexión de datos móviles disponible. Al
  tocar el "Mapa", básicamente le estás indicando a tu teléfono que se desconecte de la señal de Wi-Fi y cambie a la red celular.

#### P4: No se pueden tomar fotos ni vídeos.

- No hay tarjeta micro SD en la ranura para tarjetas.
- Tarjeta micro SD corrupta.
- La energía de las baterías es demasiado baja para encender la cámara.

#### P5: La foto es demasiado oscura por la noche.

- El parámetro de iluminación no está configurado correctamente. Consulte la configuración del alcance del flash de la cámara.
- Falta de fondo reflectante por la noche: Recomendamos ubicar la cámara en un área con fondo para reflejar la máxima cantidad de luz. Por ejemplo, coloque la cámara a 8-12 m (20-30 pies) del borde del campo frente al bosque.
- Baterías bajas.

#### P6: La cámara se apagó automáticamente en TEST

La cámara está configurada para apagarse automáticamente cuando no se realiza ninguna operación durante más de 3 minutos en el modo de PRUEBA. El propósito es evitar que se agote la batería de la cámara.

#### P7: El área de luz LED de la cámara aparece como niebla de agua?

Nuestras cámaras son cámaras de caza con función impermeable. En realidad , se debe a la condensación dentro de la lente provocada por la diferencia de temperatura entre el interior y el exterior. Lo que debes hacer es dejar la cámara en un lugar seco durante 1 o 2 días.

#### P8: Cómo puedo cambiar el idioma de la cámara a inglés?

Ajuste la tecla de encendido/apagado de la cámara al modo de configuración medio, seleccione Menú y el cuarto hasta el último bot ón del menú puede cambiar el idioma.

#### P9: la computadora Apple no puede leer archivos de video

El tipo de archivo de video es AVI, puede no ser compatible, sugerimos cambiar el reproductor de video

#### P 10 : Tres formas de obtener una imagen.

- Cuando la cámara termina de tomar fotografías o vídeos, la Las imágenes o vídeos se almacenarán en la tarjeta SD de la cámara ( la tarjeta SD se inserta en el lado inferior izquierdo de la cámara), en este momento, puede utilizar dos métodos para exportar las fotografías de la cámara.
  - a: ver fotos en la aplicación TrailCam Go
  - **b**: Sin quitar la tarjeta SD, conecte la cámara con la computadora usando el cable, luego la computadora Aparecerá el dispositivo de unidad flash USB y luego podrá verifique las fotos y videos almacenados en la cámara desde la unidad flash USB que se muestra en la pantalla.
- c : Inserte la tarjeta SD en el lector de tarjetas y conecte el lector de tarjetas en la interfaz de la computadora, momento en el cual la computadora mostrará el dispositivo de unidad flash USB para ver las fotos y vídeos almacenados en la cámara.

#### P11: No se tomaron fotos con detección de movimiento

**Paso 1** >> Por un lado, debes retirar todas las películas protectoras de la cámara, y por otro lado, el animal que deseas grabar no debe estar a más de 15 metros de la cámara. A continuación, haga clic en el botón MENÚ, seleccione "Modo" – "Detección de movimiento", seleccione el retardo PIR. Luego haga clic en "Aceptar". En pocos segundos se detectan huellas de movimientos de animales.

**Paso 2** >> Seleccione " Tiempo de trabajo", luego seleccione "Abrir", luego configure la hora a la que desea que la cámara comience a funcionar.

**Paso 3** >> Seleccione " Sensibilidad PIR", cuanto mayor sea la sensibilidad, más sensible y rápido será el reconocimiento y, al mismo tiempo, mayor será el consumo de energía.

**Paso 4** >> Seleccione "Retraso de detección" para establecer la frecuencia de toma de fotografías. Tome fotografías cada pocos segundos u horas.

**Paso 5** >> En "Prueba de movimiento", mueva su mano o una persona o un animal para ver si se detecta algún movimiento; de ser así, puede comenzar a tomar fotografías.

**Paso 6>>** Presione el botón para "ON", le indicará que el modo actual es "Prueba de movimiento", si desea continuar, haga clic en "Aceptar". para comenzar a disparar automáticamente. Si desea continuar, haga clic en k "Aceptar" para iniciar el disparo automático.

#### Normativa sobre protección de datos

En cada país/provincia rigen normas legales de protección de datos. Dado que estas normativas pueden diferir según el país o estado federado, le recomendamos que las solicite a las autoridades competentes y a los responsables de la protección de datos y que las respete. En cualquier caso, se aplica lo siguiente:

- No vigile zonas públicas como aceras, calles, aparcamientos, etc.
- Nunca vigile a los empleados en su lugar de trabajo.
- No viole los derechos personales ni el derecho a la propia imagen.
- No publique fotos de personas que no hayan dado su consentimiento explícito. No publique fotos con matrículas de vehículos identificables.
- Coloca un cartel que indique la vigilancia por foto y vídeo e informa a los vecinos y visitantes si es necesario.

# CE MARCA DE CONFORMIDAD EUROPEA CE

El marcado CE cumple con las normas europeas e indica que el producto cumple con los requisitos de las directivas de la UE aplicables. La declaración de conformidad completa se puede encontrar en nuestro sitio web www.braun-phototechnik.de directamente en la página del producto.

# **BRAUN Photo Technik GmbH**

Merkurstr. 8

72184 Eutingen

Alemania

www.braun-phototechnik.de

post@braun-phototechnik.de